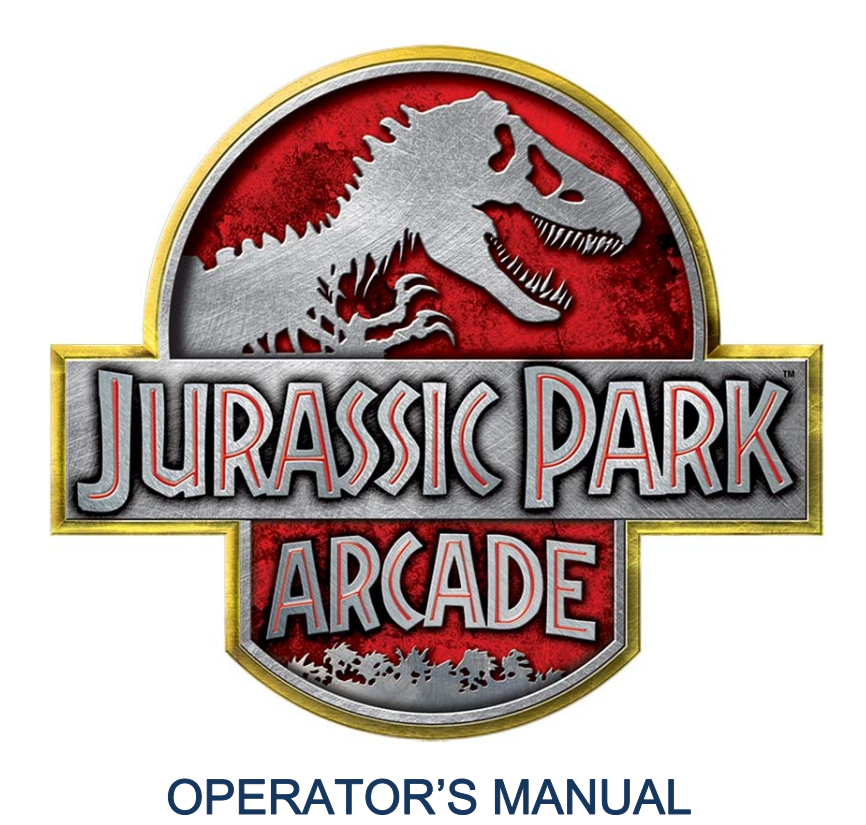

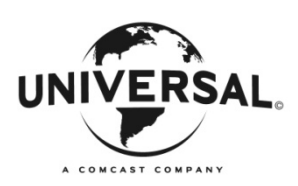

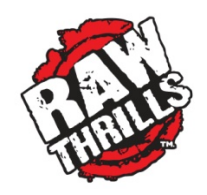

# **Product Specifications**

# **Electrical Power**

Domestic120 VAC @ 60 Hz, 5 ampsInternational240 VAC @ 50 Hz, 2.5 ampsJapan100 VAC @ 50 Hz, 5 amps

# **DC Power Fuse Guide**

**ELECTICAL SAFETY NOTICE**: REPLACE FUSE WITH SPECIFIED FUSE RATING ONLY. DO NOT REPLACE FUSE WITH HIGHER THAN SPECIFIED RATING.

## **RIO PCB FUSE GUIDE:**

+5 VDC - 3 amp Slow Blow (RIO MCU, START BUTTON) +12 VDC - 5 amp Slow Blow (COIN DOOR, COOLING FANS, DASH LED) \*+12 VDC - AUDIO POWER USES A THERMAL FUSE, RIO F3

# CABINET FUSE GUIDE:

(NOTE: FUSES ARE MOUNTED TO THE LEFT OF THE RIO PCB. F1 IS LOCATED CLOSEST RIO PCB)

- F1 PLAYER 1 GUN SOLENOID POWER , 5 amp Slow Blow
- F2 PLAYER 2 GUN SOLENOID POWER , 5 amp Slow Blow
- F3 DINO HEAD BACKLIGHT, 5 amp Slow Blow
- F4 JURASSIC PARK GATE LOGO, 5 amp Slow Blow
- F5 ROOF LED LED T-MOLD, 5 amp Slow Blow
- F6 BENCH LED T-MOLD, 5 amp Slow Blow

# Temperature

32° to 100° Fahrenheit (0° to 38° Celsius)

## Humidity

Must not exceed 95% relative humidity or where visible condensation is present.

# **Cabinet Dimensions**

| Component     | Height           | Width             | Depth           |
|---------------|------------------|-------------------|-----------------|
| Assembled 55" |                  |                   |                 |
| Environmental | 118 in. / 300 cm | 53.5 in. / 136 cm | 80 in. / 203 cm |
| Model         |                  |                   |                 |

# **Contact Information**

For an authorized distributor near you, check the Raw Thrills website at www.rawthrills.com

Contact Betson Enterprise Headquarters or your local Betson office for sales, technical information, warranty or repair. Betson can be reached at (800) 524-2343 Fax (201) 438-4837 www.betson.com

# **Betson Enterprises Headquarters**

303 Paterson Plank Rd. Carlstadt, NJ 07072 (800) 524-2343 or (201) 438-1300 fax (201) 438-4837

<JP environmental cabinet image>

# Safety

#### **OPERATION**

Before operating game, read this manual. Failure to properly install and operate this game could result in malfunction or accident. Operate the game in accordance with the manual.

#### **TRANSPORTING**

Cabinet is very heavy and contains fragile components. Use appropriate care when moving or transporting cabinet. Avoid rough handling.

#### **HANDLING COMPONENTS**

Many components are extremely sensitive to handling, environmental and Electrostatic Discharge (ESD) events especially the computer. Do not handle it roughly. Before servicing, call your distributor and inquire about the PC warranty. Use proper ESD procedures when servicing. Protect components from harmful environmental conditions, such as extreme temperatures, excessive moisture or other damaging effects.

#### **DISCONNECT POWER**

Always turn off power and unplug the unit before servicing or making adjustments, unless otherwise instructed. Installing or repairing components while power is on can damage the components and void the warranty.

#### **GROUNDING**

Avoid electrical shock. Do not plug in AC power until you have inspected and properly grounded the unit. Only plug into a grounded, three-wire outlet. Do not use a "cheater" plug or cut off the ground pin on the line cord.

#### **ELECTRICAL SHOCKS**

There is no isolation transformer in the cabinet. Disconnect AC power before servicing. However, be aware that lethal voltages can remain in the electronic components even when AC power is disconnected. Use extreme caution when servicing. Verify that there is a working ground connection. If the unit sustains water damage, cease using it immediately and unplug AC power.

## **MONITOR**

Extremely high voltages exist in the monitor at all times. These high voltages exist even when the monitor is off and the AC line cord is disconnected. These voltages are extremely lethal and will cause death. The monitor contains no user serviceable parts. Do not attempt to service the monitor.

#### **POWER SELECTOR**

Before installing game, ensure the voltage on the PC is set properly. There is a 115/230 VAC selector switch that must be set for the correct voltage for your site. Verify the fluorescent lamp rating. The rating must match the line voltage at the installation site.

## **CONNECTORS**

Ensure all connectors mate properly. If connectors do not slip in easily, do not force them. Connectors are often keyed and only connect one way. Check for correct orientation.

## **COMPUTER**

The computer contains sensitive components, including a hard drive. Do not handle it roughly. Call your distributor before servicing its internal components. Ask about warranty information as it relates to the PC. Do not turn the PC power switch on or off. It should remain permanently in the ON position. Cycle AC power on or off with the cabinet power switch. A dongle has been inserted into one of the USB ports. This is required for game play.

Do not remove the dongle except for troubleshooting purposes.

## **POWER CORD**

If the power cord is damaged or lost, replace it with an identical cord as supplied by the manufacturer or an authorized service agent.

## WATER JETS

Do not install or operate game within operating perimeter of a water jet. Do not clean equipment using water jet.

## **HAZARD TO EPILEPTICS**

A small portion of the population has an epileptic condition that may cause seizures. Affected persons experience seizure while watching some television pictures or playing certain video games. People who have not had seizures may still have an undetected epileptic condition. If anyone in your family has experienced epilepsy symptoms (seizures or loss of awareness), consult your physical before using video games. While children play video games, a parent should observe. Be alert to the following symptoms: dizziness, altered vision, eye or muscle twitching, involuntary movements, loss of awareness, disorientation or convulsions. If you or your child experiences these symptoms, discontinue use immediately and consult your physician.

#### MANUAL

Keep this manual available and ready for use. If the game fails to function properly, turn off the machine and unplug the AC line cord. Contact your local distributor. Your warranty, when applicable, lasts 60 days from your purchase date. You may not reproduce this document or any of its contents without written authorization from Raw Thrills™, Inc.

#### **SPECIFICATIONS**

For reasons such as performance, this product's specifications may change without notice. Federal patent, copyright and other intellectual property laws protect the content, devices and design of the game and its equipment.

# **Cabinet Setup**

# **SAFETY NOTICE:**

Installing this product requires two individuals able to lift heavy objects safely. You will also be required to climb a ladder as part of the installation process. Make sure that you are familiar with the manual contents and game set up and operation before you begin the installation process. Do not push or pull the on the guns or decorative items such as the marquee or bench log to move the game. Doing so can damage the gun mechanism or decorative items. Be aware of your surrounding and individuals around you during the installation process for your safety and others. Work only in area with sufficient lighting and a clean and level surface.

# **Unpack Cartons**

- 1. Place the shipping crates on a flat stable surface.
- 2. Cut the banding straps and remove the cardboard lids.
- 3. Lift off the large cardboard container surrounding the cabinet and any shipping cleats.
- 4. With at least two people and a dolly, remove the cabinet from the shipping pallet. See model specific assembly diagram.
- 5. Remove the coin door key from the coin return chute.
- 6. Open the top coin door.
- 7. Locate the key for the top and bottom back doors and the cash box.
- 8. Remove the items inside cash box: AC power cable, a bag of screws and tools, marquee power cable, this manual.

# **Check Electrical Settings (For Units Shipped From Different Location)**

- 1. Verify the voltage in the nearest AC outlet.
- 2. Verify the AC outlet ground connection is present and working.
- 3. Open the lower back door of the monitor assembly.
- 4. Verify the voltage selector switch is set to correct AC voltage for all power supplies. This step is recommended if the unit has been moved or shipped from another locality.
- 5. Route the line cord so that the plug is near the AC outlet and out of the way of traffic.
- 6. Replace the back door of the monitor assembly.

# **Start Up Game**

- 1. Plug in line cord to AC outlet.
- 2. Turn the power switch to ON.
- 3. Check that no component is excessively hot or emitting foul odors. If not, turn off AC power and disconnect line cord. Refer to the diagnostic section of this manual.
- 4. Once software loads, you will be asked to calibrate the guns. If not, enter the service menu by pressing the TEST button located on the bracket inside the top coin door.

# **Cabinet Setup**

# 55" ENVIRONMENTAL MODEL ASSEMBLY ILLUSTRATION

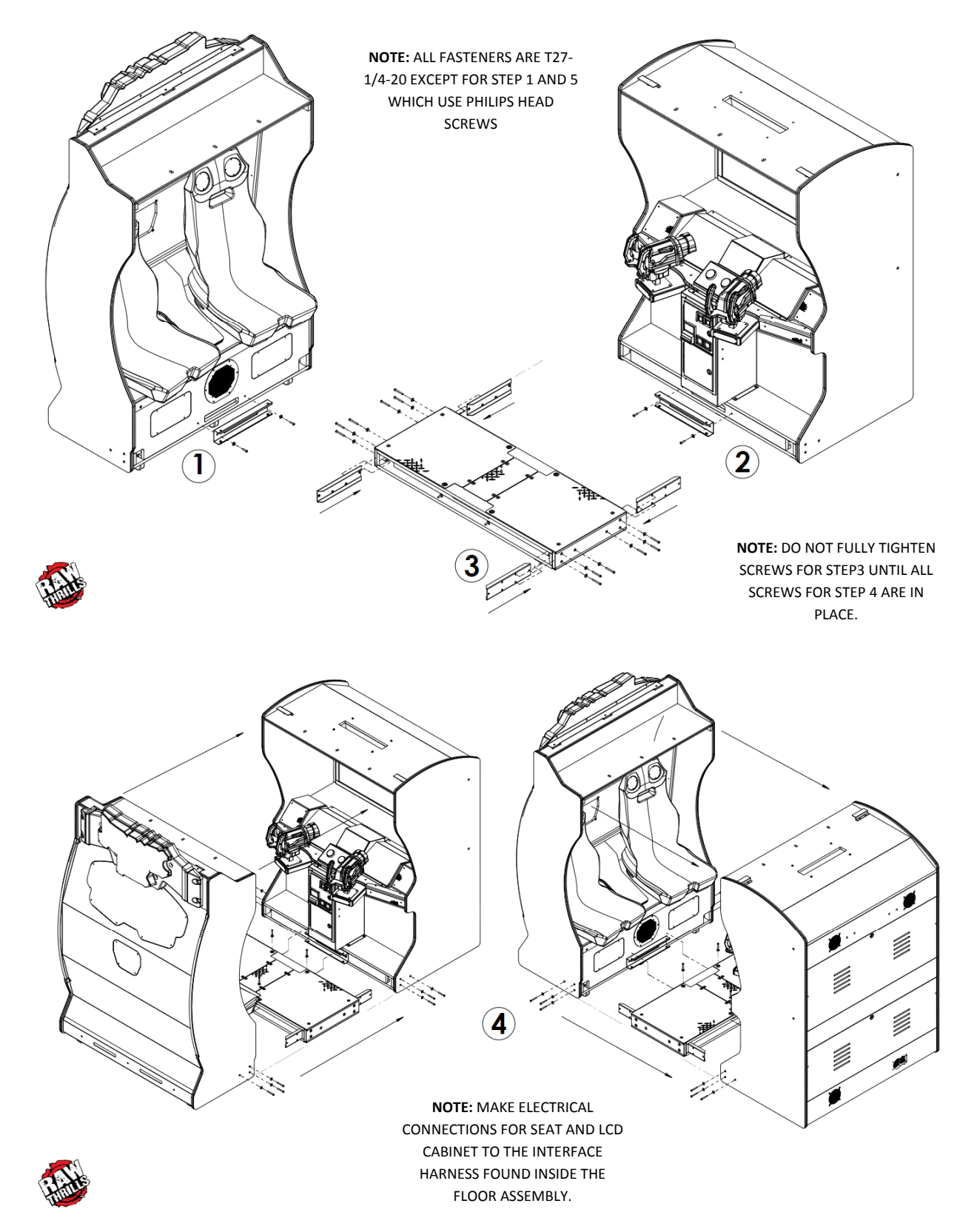

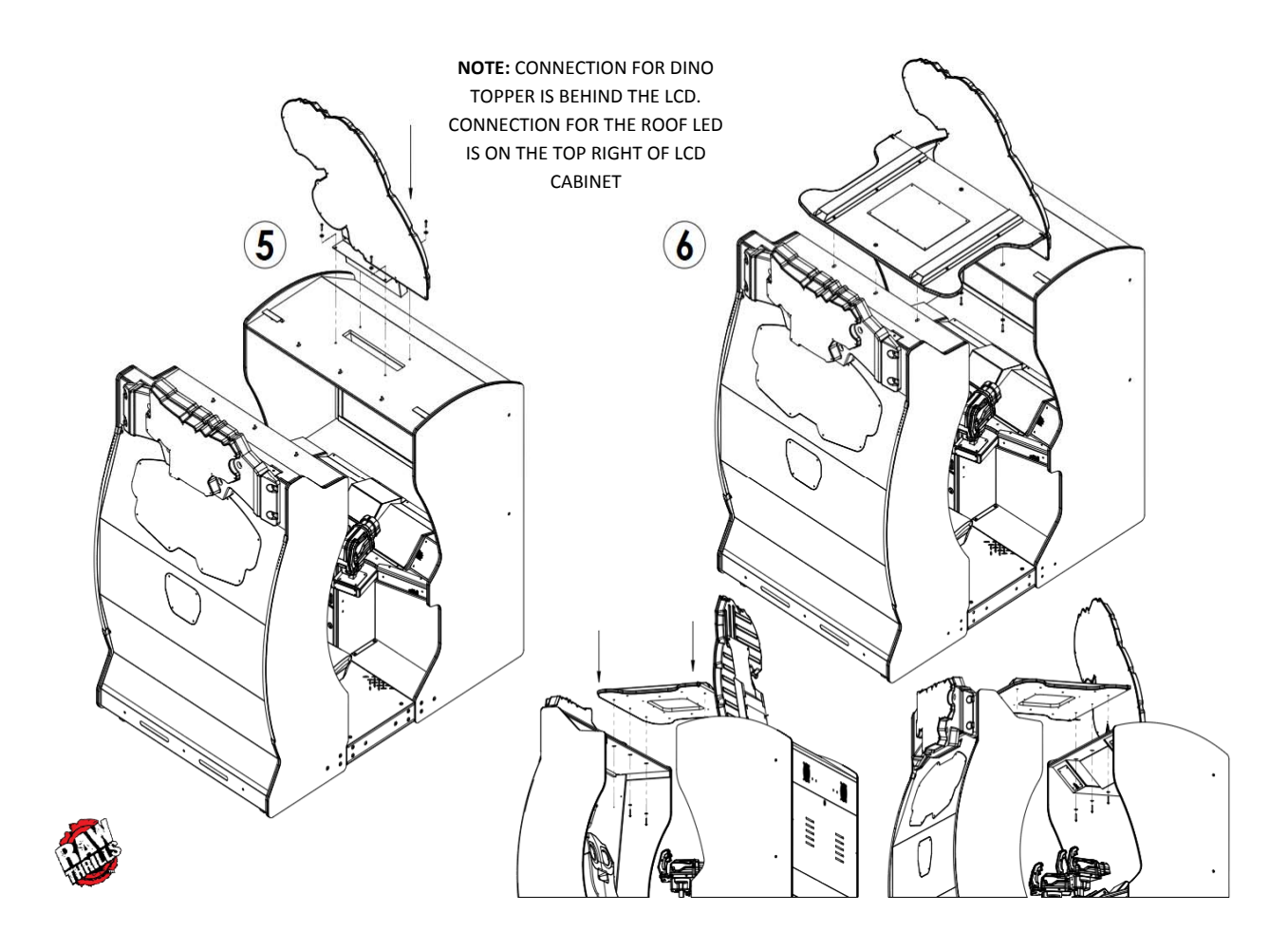

# **Diagnostic Menu System**

# **Diagnostic Menu Interface**

The Service Panel has two rocker type momentary ON buttons. Press the switch UP/DOWN toward the direction of the function you wish to perform. Pressing the TEST button at any point while the game is running will enter the diagnostic menu. This menu can be navigated with the service panel or the gun.

An on-screen message acknowledges changes or when you exit a selection without making a change.

At the bottom of each screen, there is a brief description of the highlighted menu option.

# Navigating with Service Panel Switches

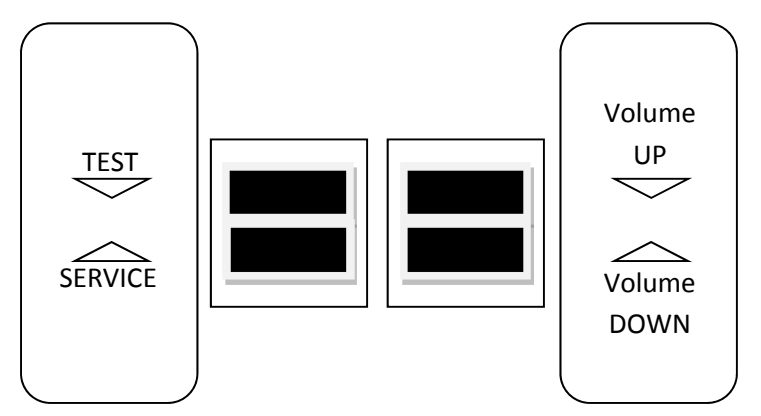

- TEST enters diagnostic system or select highlighted menu option
   SERVICE exit current menu
  - VOLUME DOWN moves down through menu or setting choices
    - VOLUME UP moves up through menu or setting choices

# Navigating with Gun

- The menu interface can be navigated with the gun by aiming and shooting.
- Shooting the right side options will perform the indicated action.
- Shoot scroll up or scroll down to highlight menu options.
- Shoot select to enter the highlighted menu or perform the highlighted option.
- Shoot exit to return to the prior menu or exit the diagnostic system.

# Main Menu

- **Diagnostics** verify game inputs and outputs are functional
- **Pricing** view various tracking statistics
- Game Adj setup and manage game parameters
- System Adj setup and manage system parameters
- Audits view various hardware and software information ie. collection and play data
- **Gun Cal** calibrate and verify gun functionality
- Game Vol adjust game and attract volume

This document will be updated periodically to improve accuracy and usability. Please visit: rawthrills.com to get the latest version of this manual.

| E Jurassic Park                               |                     |
|-----------------------------------------------|---------------------|
| Version Unknown SN: 0                         | 12.05.2014 10:20:24 |
| 👼 Main Menu                                   |                     |
| × Diagnostics                                 | Scroll Up           |
| 🗴 Pricing                                     | (Vol +)             |
| 🗴 Game Adjustments                            |                     |
| 🗴 System Adjustments                          |                     |
| 🗴 Audits                                      | Scroll Down         |
| 🗴 Utilities                                   | (Vol -)             |
| g Gun Calibration                             |                     |
| 🔹 Attract Volume 75                           | Calast              |
| 🔋 Coin Volume 50                              | (Test)              |
| 🔋 Game Volume 51                              |                     |
| Rumble Master Volume 90                       | ×.                  |
| Rumble Minigun Volume     0.00                | Exit<br>(Service)   |
| ? Test the operation of the cabinet hardware. |                     |
|                                               |                     |

Main Menu

Diagnostics

**Switch Tests** 

Periodic checks of all game inputs are key to maximizing earnings, customer enjoyment and safety.

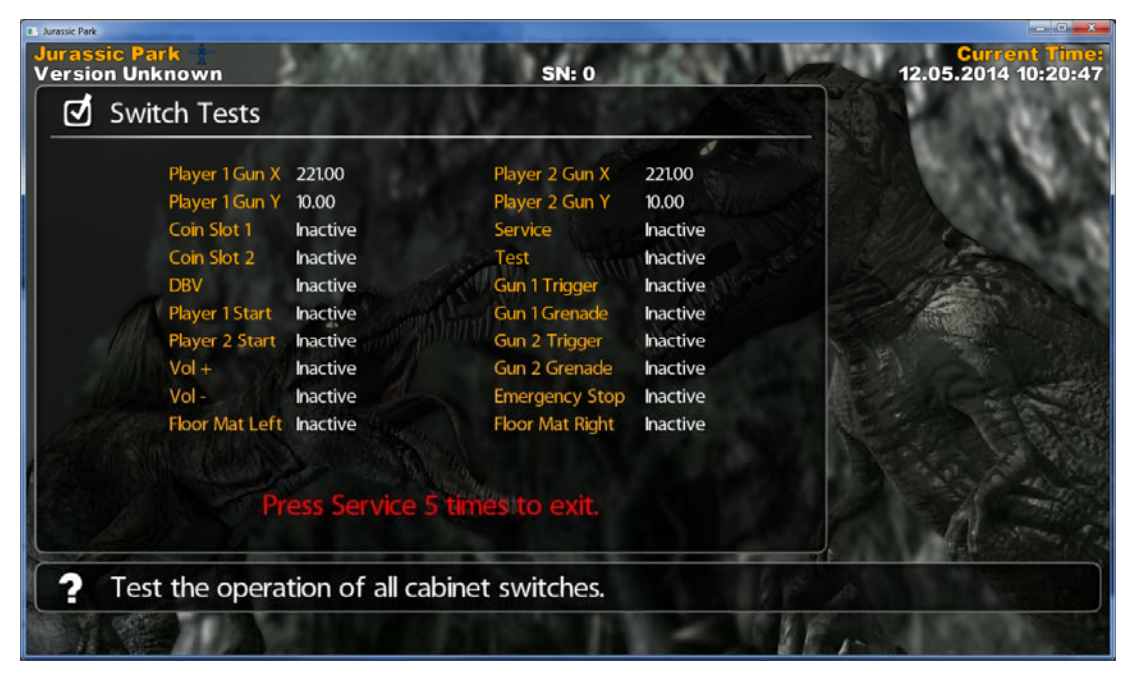

Main Menu Diagnostics **Sound Test** Jurassic Par Version Unknown SN: 0 12.05.2014 10:21:00 Sound Tests 1000 Hz - Stereo (Both Left and Right Channels ত Scroll Up 1000 Hz - Left Channel Only (Vol +) đ 1000 Hz - Right Channel Only ত 100 Hz - Stereo (Both Left and Right Channels) ₫ 100 Hz - Left Channel Only Scroll Down র্শ (Vol -) 100 Hz - Right Channel Only ₫ **Rumble Trex Roar13** đ **Rumble Hit** ₫ Select Rumble CameraShake đ (Test) **Rumble TRex Roar15** J **Rumble Minigun** G **Rumble Freeze** J Back (Service 2 Play a 1000 Hz tone through both the left and right channels.

Main Menu

Diagnostics

**Light Tests** 

Increase your game's curb appeal while also offering the best visual experience for players and prospective customers by making sure that all controlled lighting effects are working.

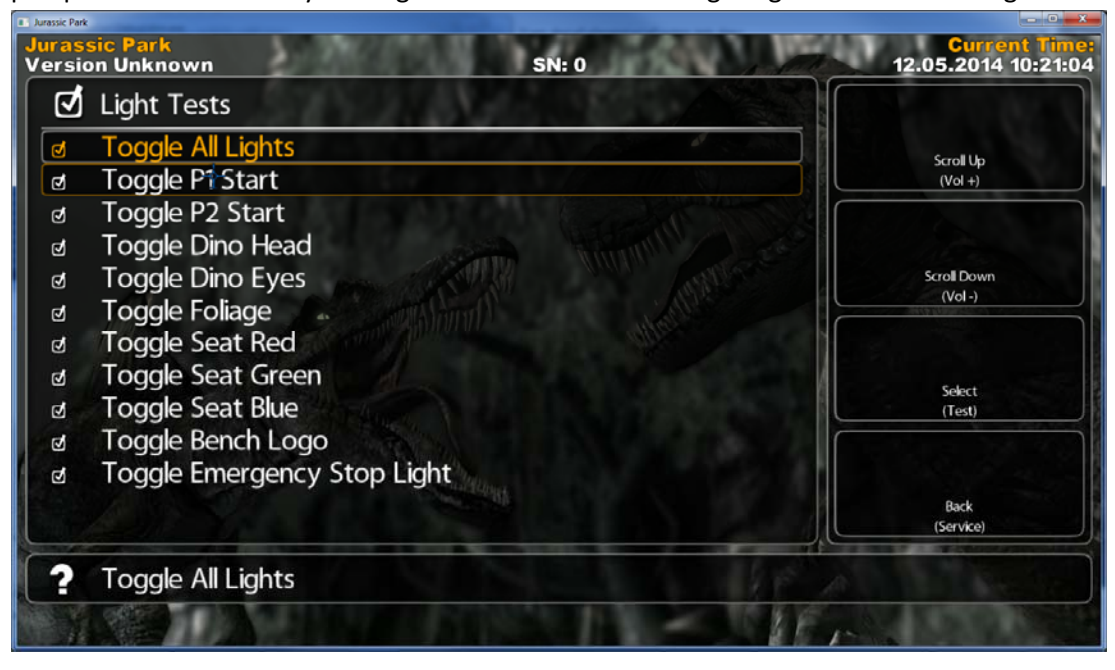

Main Menu

Diagnostics

**Gun Vibration Tests** 

The gun mechanical feedback system is designed with unique features that enhance the player's experience. Verify that gun vibration special effects are functional.

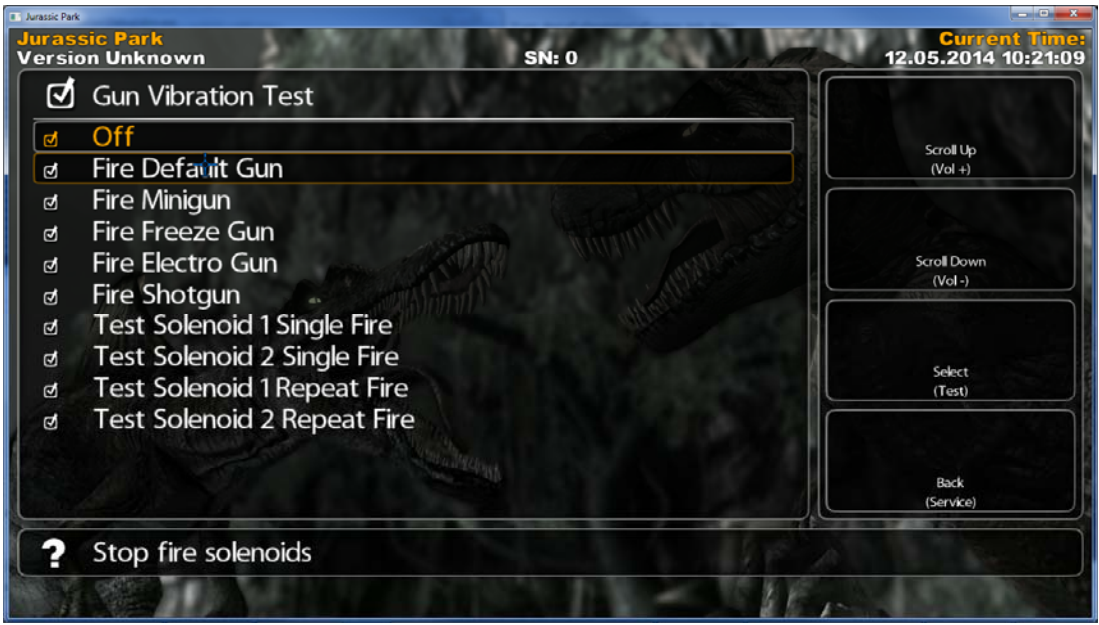

# Operator's Manual Diagnostics Color Bar LCD Display Test Image: Test Color bars.

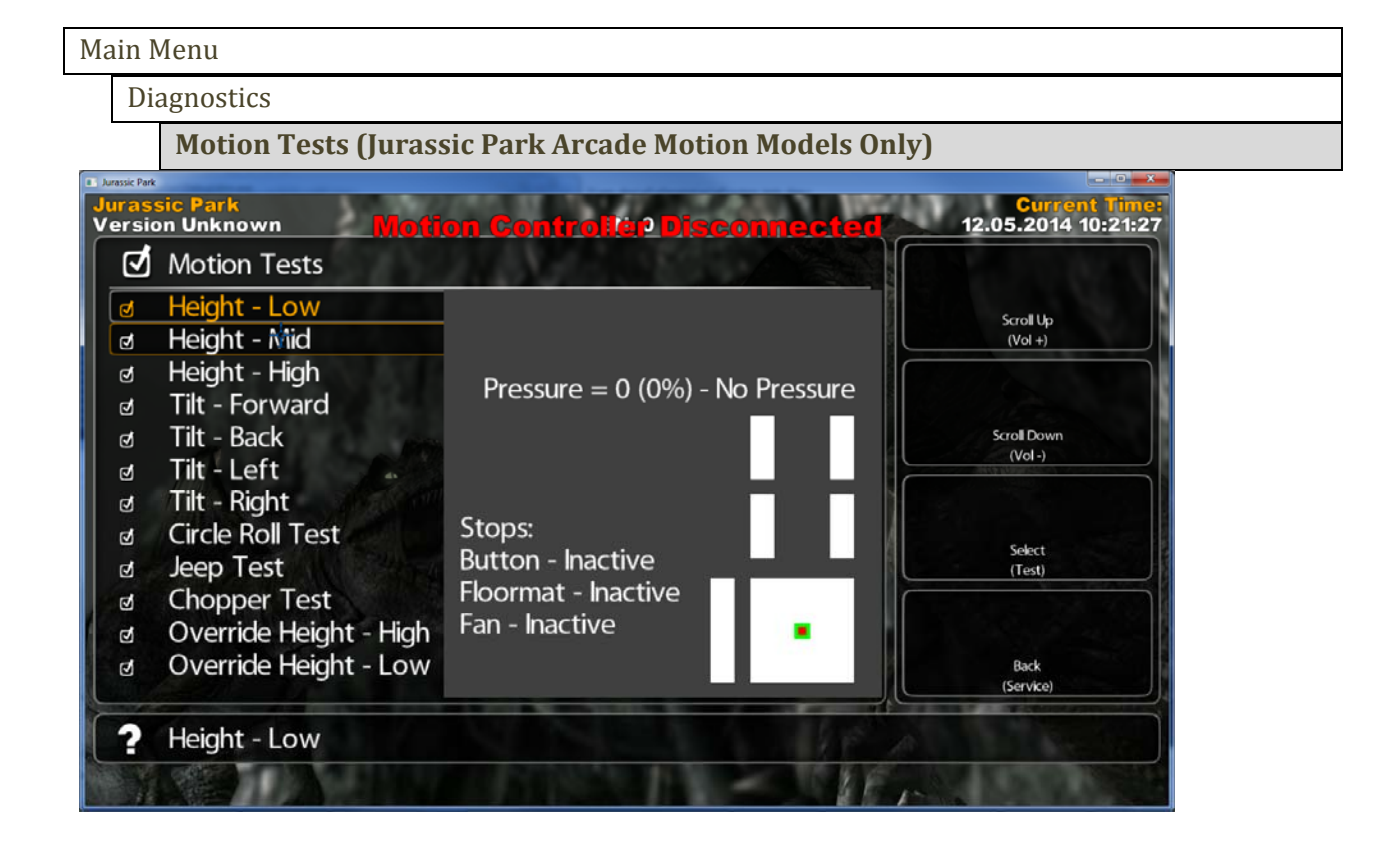

Main Menu

Diagnostics

Watchdog Tests

The watchdog function is a critical part of making sure that the game is able to recover from a lock-up condition automatically. This is especially critical in unattended locations.

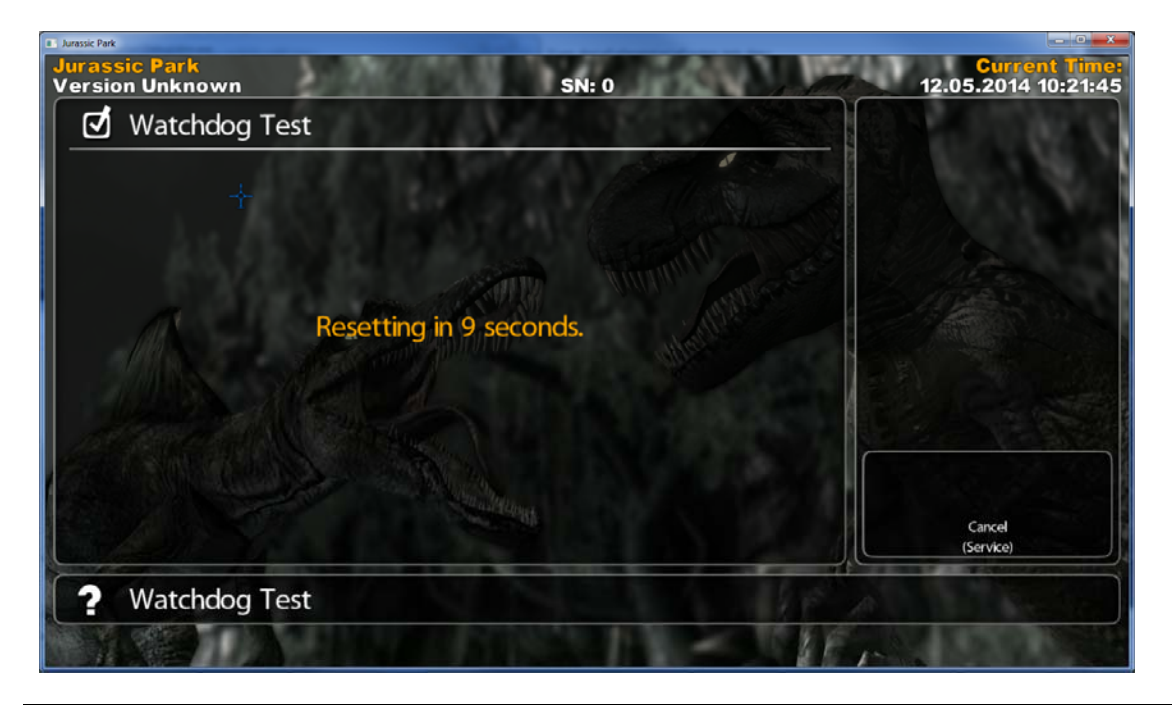

Main Menu

Diagnostics

Motion Self Tests (Jurassic Park Arcade Motion Models Only)

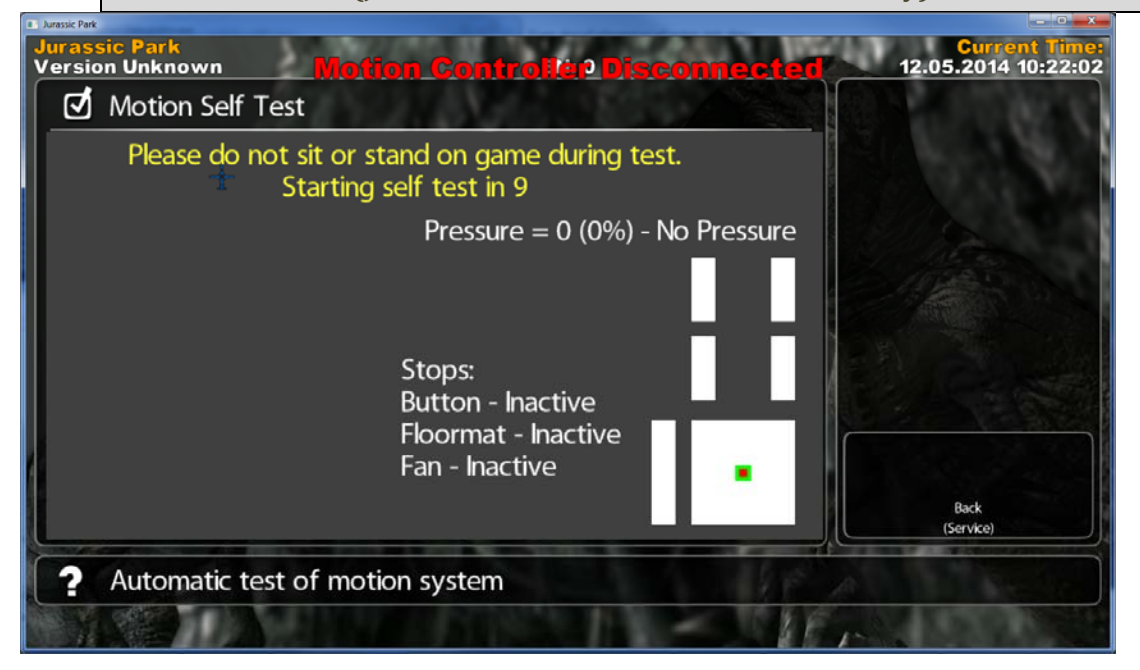

Main Menu

Diagnostics

Motion Calibration (Jurassic Park Arcade Motion Models Only)

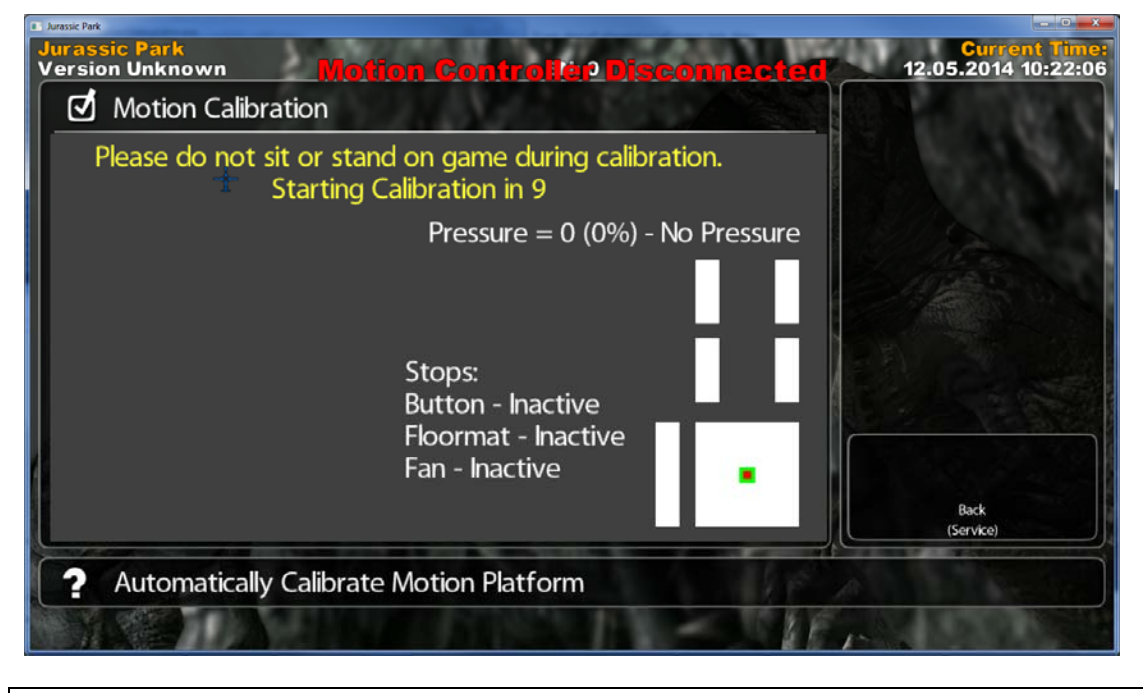

## Main Menu

Diagnostics

**Coin Meter Tests** 

This unit has a common meter for coin and DBV accounting. Replace with 5VDC meter only.

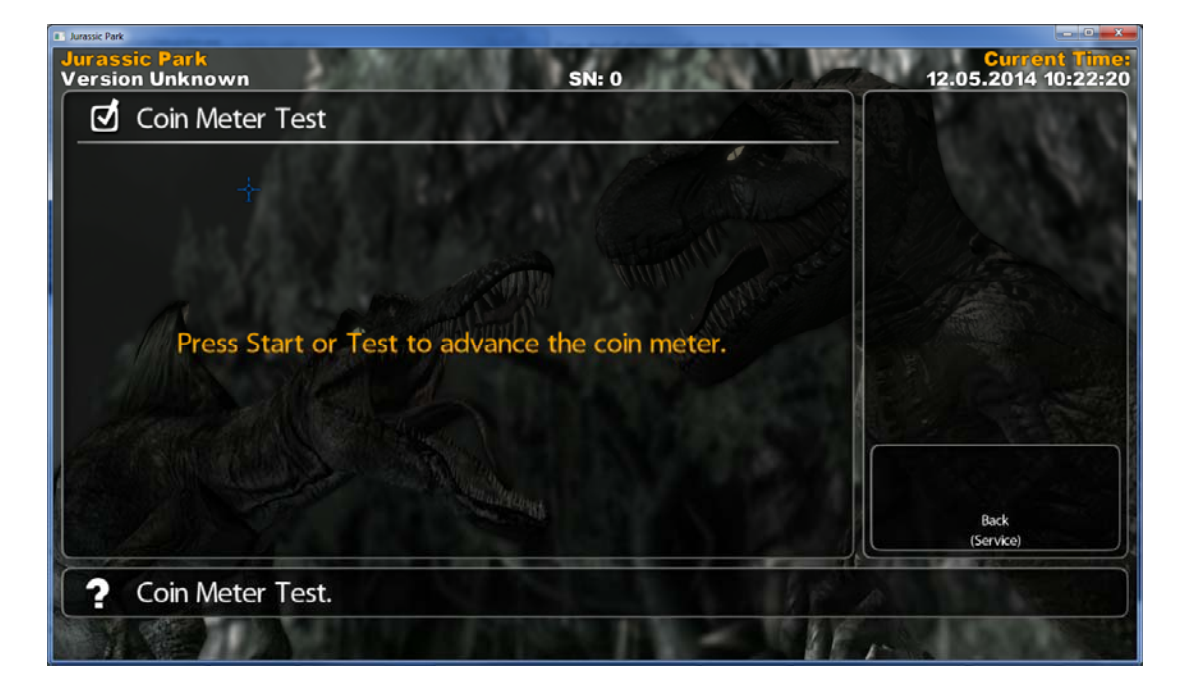

Main Menu

Pricing

Adjust game pricing and crediting parameters. Customize pricing for best location earnings.

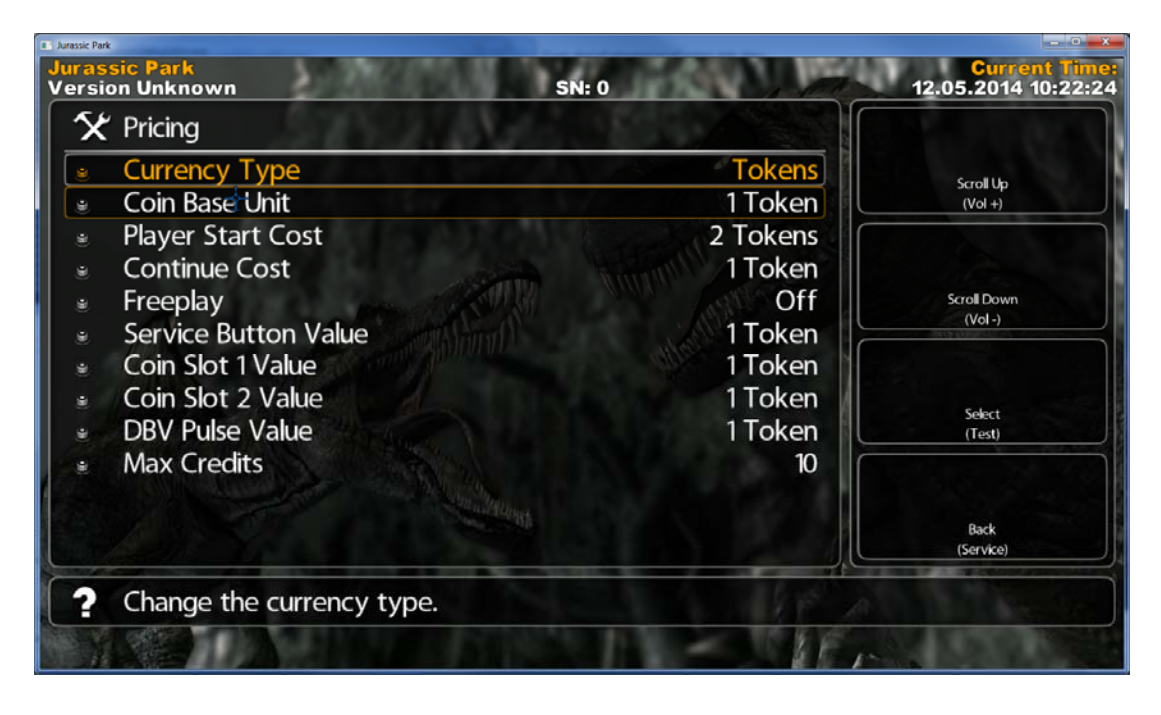

# Main Menu

## **Game Adjustments**

Adjust in-game parameters. Customize in-game features to suit customer base and location.

| Jurassic Park                                |                            |                                   |
|----------------------------------------------|----------------------------|-----------------------------------|
| Jurassic Park<br>Version Unknown             | SN: 0                      | Current Tim<br>12.05.2014 10:22:2 |
| 🛠 Game Adjustments                           |                            |                                   |
| Attract Sound Frequency                      | Occasionally               | Scroll Up                         |
| Difficulty (Average time/cr                  | redit) 1m:40s              | (Vol +)                           |
| Bamage Cooldown                              | 1.00                       |                                   |
| Player Death Cooldown                        | 4.00                       |                                   |
| Bamage Max Percent (1P)                      | 35                         | Scroll Down                       |
| <ul> <li>Damage Max Percent (2P)</li> </ul>  | 55                         | (Vol -)                           |
| Hide Human Deaths                            | On                         |                                   |
| Enable Weapon Models                         | On                         | C-b-d                             |
| <ul> <li>Enable Friendly Fire</li> </ul>     | On (damage player; show X) | (Test)                            |
| <ul> <li>Subtitles</li> </ul>                | On                         |                                   |
| Play Voice Over In Game                      | On                         |                                   |
| <ul> <li>Play Voice Over In Menus</li> </ul> | On                         | Back<br>(Service)                 |
| ? Adjust attract mode sound                  | d frequency.               |                                   |
|                                              |                            |                                   |

Main Menu

## System Adjustments

| Jurassic Park                                                                 |                                       |                                      |
|-------------------------------------------------------------------------------|---------------------------------------|--------------------------------------|
| Jurassic Park<br>Version Unknown                                              | SN: 0                                 | Current Time:<br>12.05.2014 10:22:31 |
| 🛠 System Adjustments                                                          |                                       |                                      |
| Finalize Dongle                                                               | Off<br>1018                           | Scroll Up                            |
| Cabinet Type     Vibrate Guns     Cabinet Motion     Vehicle Motion           | Motion Deluxe<br>Dual Solenoid<br>Off | Scrol Down<br>(Vol-)                 |
| <ul> <li>Rumble</li> <li>Cabinet lights</li> <li>Set Date and Time</li> </ul> | Off<br>On                             | Select<br>(Test)                     |
|                                                                               |                                       | Back<br>(Service)                    |
| ? Permanently set values to dongle                                            | A A A A A A A A A A A A A A A A A A A |                                      |
|                                                                               | A BEST                                | NY NO VICE                           |

# Main Menu

## Audits

Monitor game audits to make informed decisions in determining key game settings. ie. pricing, game length.

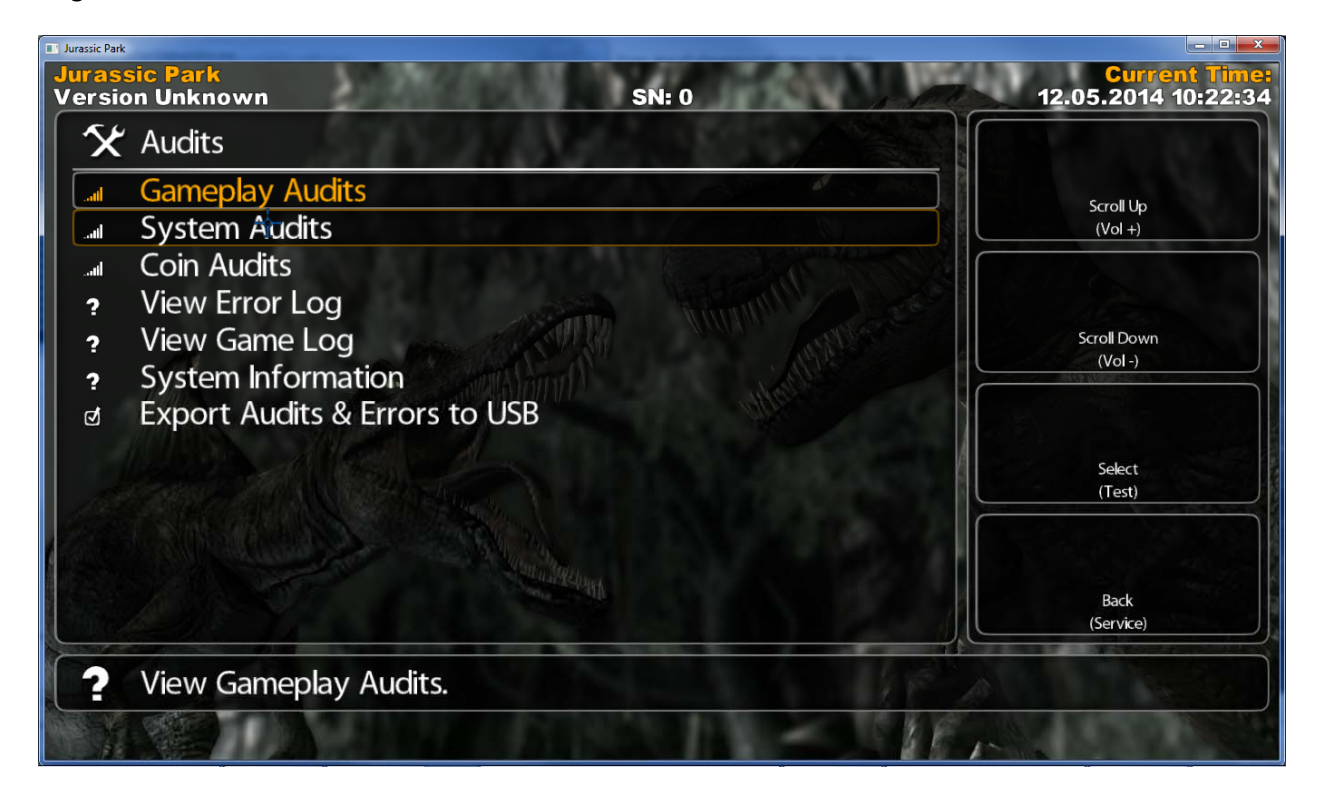

Main Menu

Utilities

Resetting Audit information is recommended whenever you change a game parameter in order to accurately track changes in earnings.

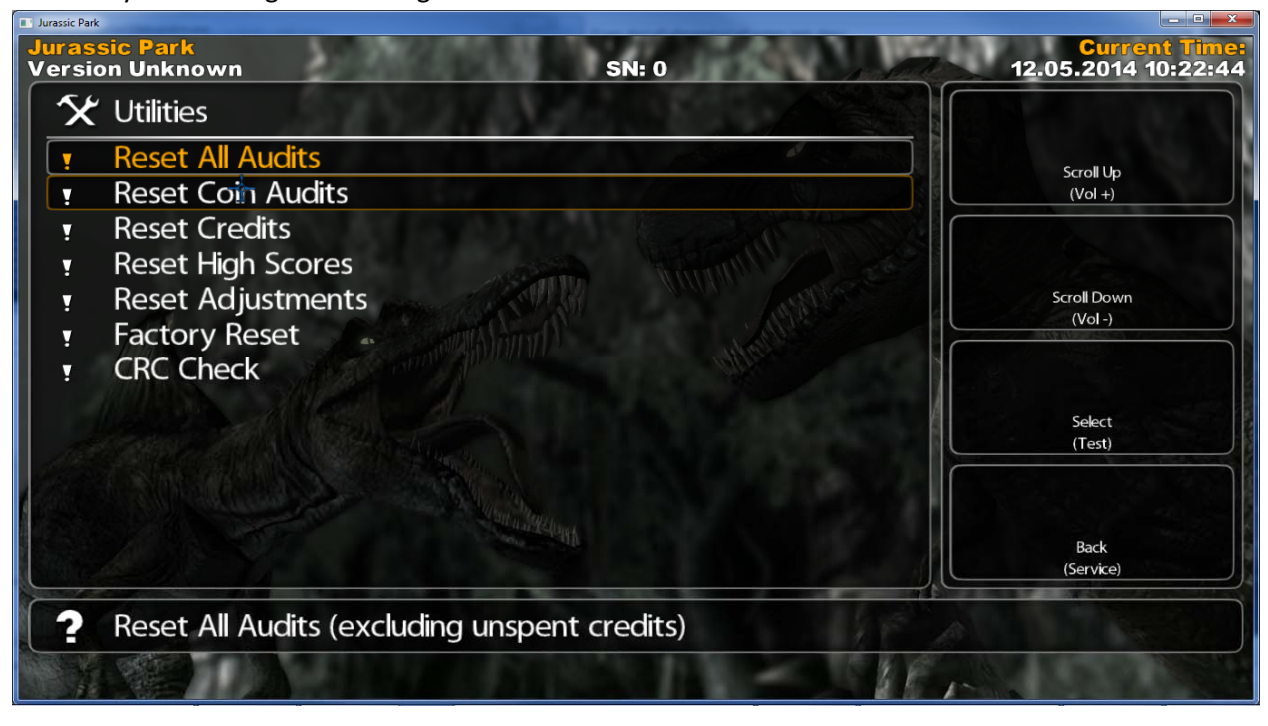

## Main Menu

## **Gun Calibration**

Maximize your games earning potential by making sure that the guns are periodically calibrated and all switch inputs are functional.

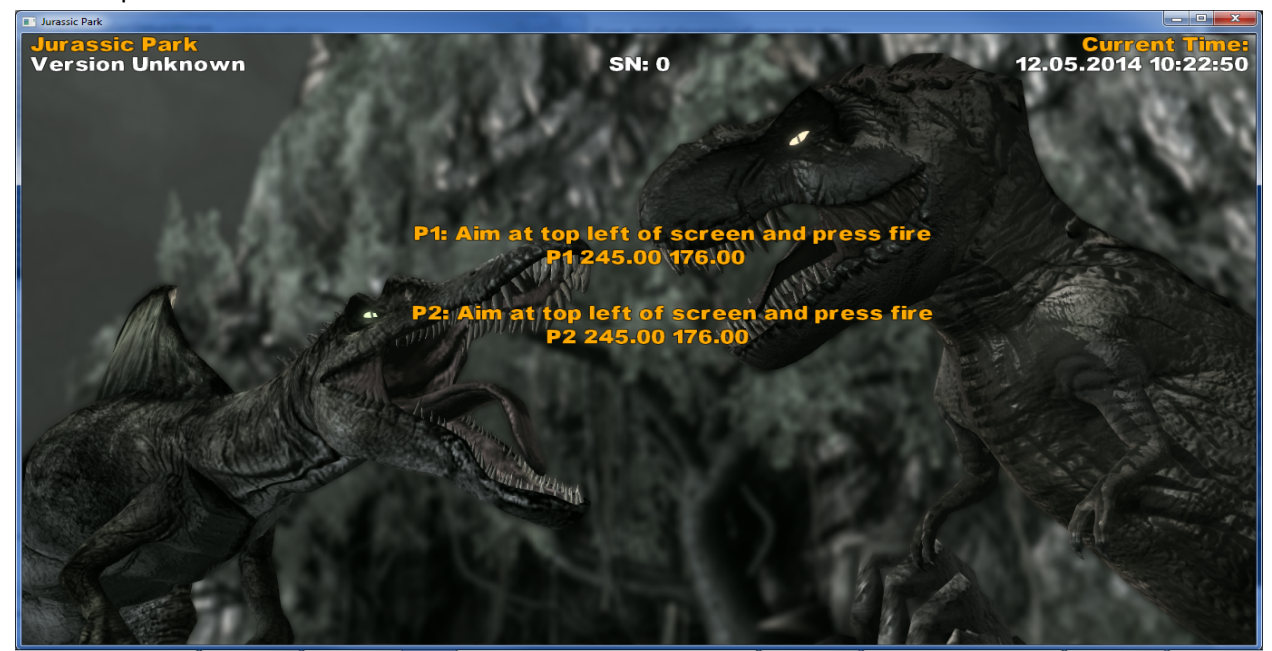

# Troubleshooting

# Warning: Review safety chapter before making any adjustments to game.

# **General Troubleshooting**

| Problem                          | Possible Cause                                              | Solution                                                                                                    |
|----------------------------------|-------------------------------------------------------------|----------------------------------------------------------------------------------------------------|
| Game will not power up           | Game not plugged in.                                        | Plug game into outlet.                                                                                                    |
|                                  | Game not turned on.                                         | Turn on main power switch.                                                                                                 |
|                                  | Game fuse is blown.                                         | Check and replace fuse.                                                                                                    |
|                                  | No power to receptacle.                                     | Test outlet and plug game into powered outlet.                                                                             |
|                                  | PC not turned on.                                           | Turn PC power switch on. Ensure<br>IEC cable tightly plugged in. Trace<br>cable back to source to ensure<br>continuity.    |
|                                  | PC BIOS set incorrectly.                                    | See BIOS Settings chapter.                                                                                                 |
|                                  | ,                                                           |                                                                                                    |
| Screen not powering on with game | No AC power or bad video cable                              | Check loose or bad AC or video                                                                                             |
|                                  |                                                             | connection                                                                                                    |
|                                  |                                                             |                                                                                                    |
| NO VIDEO message                 | Video cables not plugged in properly<br>PC did not power up | Reattach and/or tighten video cable<br>to monitor.<br>Reattach and/or tighten video cable<br>to PC. Power cycle PC or game |
|                                  | Faulty video cable                                          | Replace video cable                                                                                                    |
|                                  | PC not turned on.                                           | Turn PC power switch on.                                                                                                   |
|                                  |                                                             |                                                                                                    |
| No sound                         | Bad Connection from PC to RIO                               | Check connection ¼" stereo cable                                                                                           |
|                                  | audio or bad speaker connection.                            | from PC to RIO and speakers.                                                                                               |

| No sound | Bad Connection from PC to RIO    | Check connection ¼" stereo cable |
|----------|----------------------------------|----------------------------------|
|          | audio or bad speaker connection. | from PC to RIO and speakers.     |

| Game does not load                     |                    |                     |
|----------------------------------------|--------------------|---------------------|
| Hard drive test reports "bad" or       |                    |                     |
| "missing" files.                       |                    |                     |
| Game fails to finish loading.          | Hard drive failure | Recover hard drive. |
|                                        |                    |                     |
| After resetting, game still reports an |                    |                     |
| error.                                 |                    |                     |
| Game suggests inserting a boot         |                    |                     |
| DVD.                                   |                    |                     |
| Erratic game mode or attract mode.     |                    |                     |
| WARNING!                               |                    |                     |
| Data Files Corrupted.                  |                    |                     |
| (Game Operation May Become             |                    |                     |
| Unstable.)                             |                    |                     |
| Use "Test" Switch to Enter Test        |                    |                     |
| Mode                                   |                    |                     |
| and Run "File Test."                   |                    |                     |
| Press Start To Continue.               |                    |                     |

| Game resets | Bad file or bad 5V RIO fuse. | Run File Test. Restore hard drive. |
|-------------|------------------------------|------------------------------------|
|             |                              | Replace 5V fuse on RIO pcb.        |

| Problem                                  | Possible Cause                                     | Solution                                              |
|------------------------------------------|----------------------------------------------------|-------------------------------------------------------|
| Guns won't register or function poorly   | Bad calibration                                    | Calibrate guns.                                       |
|                                          | Dirty/damaged potentiometers                       | Inspect and or replace potentiomer                    |
|                                          | Gun/pot. disconnected                              | Check gun/pot connections.                            |
|                                          |                                                    |                                                       |
| Coin meter does not click during<br>Test | No pulse to meter                                  | Check all wiring from meter to I/O<br>board           |
|                                          | Faulty meter                                       | Replace coin meter                                    |
|                                          | -                                                  |                                                       |
| Exits Test Mode every 3 seconds          | Test button stuck in ON position                   | Slide or toggle button off after Test<br>Menu appears |
|                                          | -                                                  |                                                       |
| Dongle Not Present                       | Dongle missing or disconnected                     | Find dongle USB connection and<br>reseat in USB port  |
|                                          | Faulty USB port                                    | Connect dongle to another USB port                    |
|                                          |                                                    |                                                       |
| Connect I/O Board or                     | USB cable disconnected                             | Check USB connection from PC to                       |
| I/O Board Missing                        |                                                    | I/O board                                             |
|                                          |                                                    | Try connecting to a different USB                     |
|                                          |                                                    | port                                                  |
|                                          | Blown fuse                                         | Verify 5V and 12V fuses are not blown                 |
|                                          | No power to RIO board                              | Check for proper voltage                              |
|                                          |                                                    | (+5V, +12V) at RIO P2 connector                       |
|                                          | Bad RIO Board                                      | Replace RIO board with known                          |
|                                          |                                                    | functional board                                      |
|                                          | Missing Field/Earth Ground                         | Check AC line cord for missing or                     |
|                                          |                                                    | damaged ground plug or                                |
|                                          |                                                    | connection. Use only properly                         |
|                                          |                                                    | grounded AC power outlet.                             |
| Guns not vibrating                       | Bad fuse or 24VDC power supply.<br>Bad recoil pcb. | Verify parts are bad and replace.                     |
| Seat subwoofer sound is weak.            | Low voltage on 12V power supply.                   | Adjust power supply voltage.                          |
|                                          | Volume set too low.                                | Set Volume for desired vibration effect.              |
| Light feature is not lighting up.        | Bad connection or damaged wires.                   | Replace or repair damaged wires or                    |
|                                          | Bad fuse or power supply. SEE FUSE                 | connectors.                                           |
|                                          | CHART.                                             | Replace bad fuse with correct value.                  |

# MECHANICAL AND ELECTRICAL DIAGRAMS

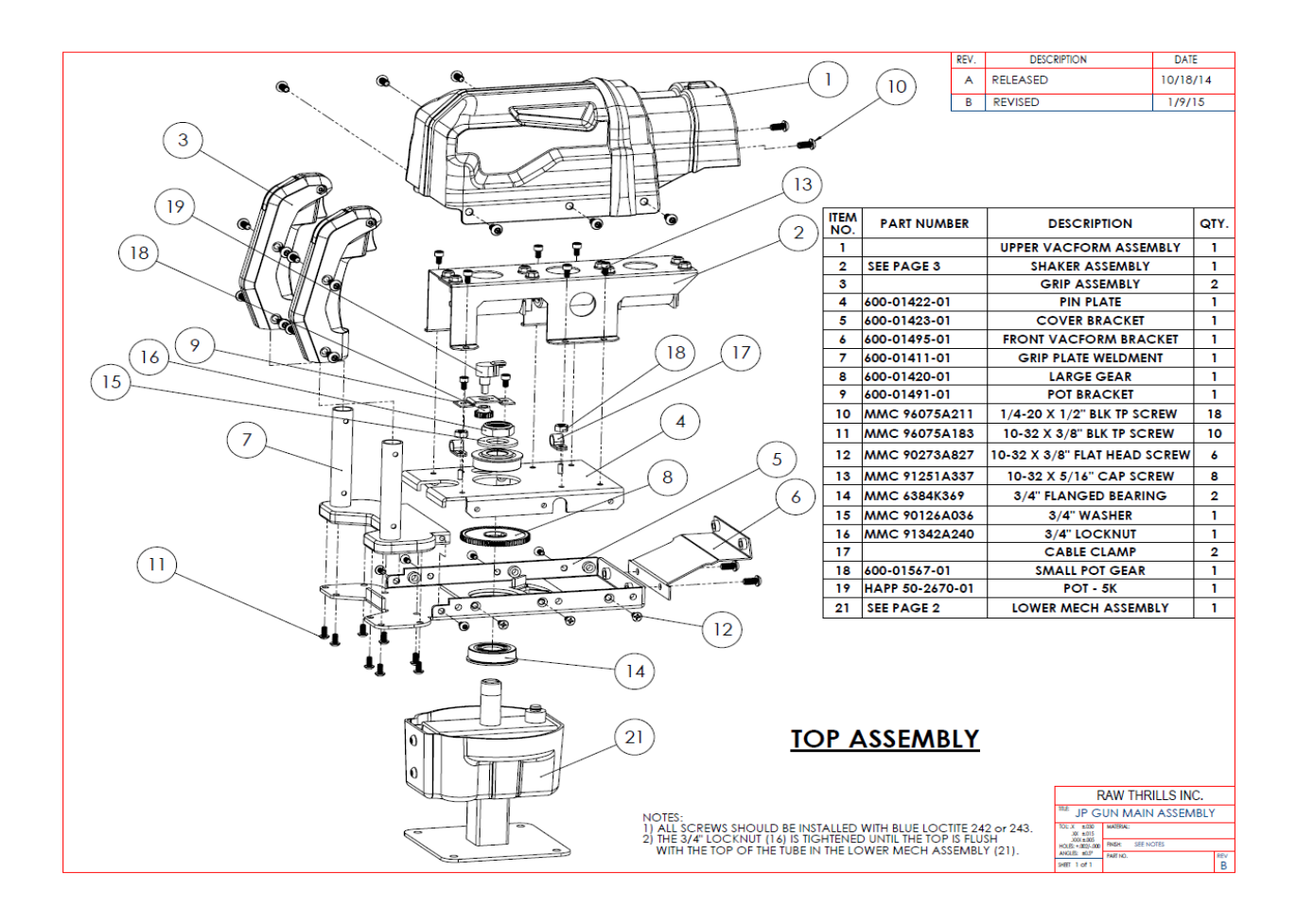

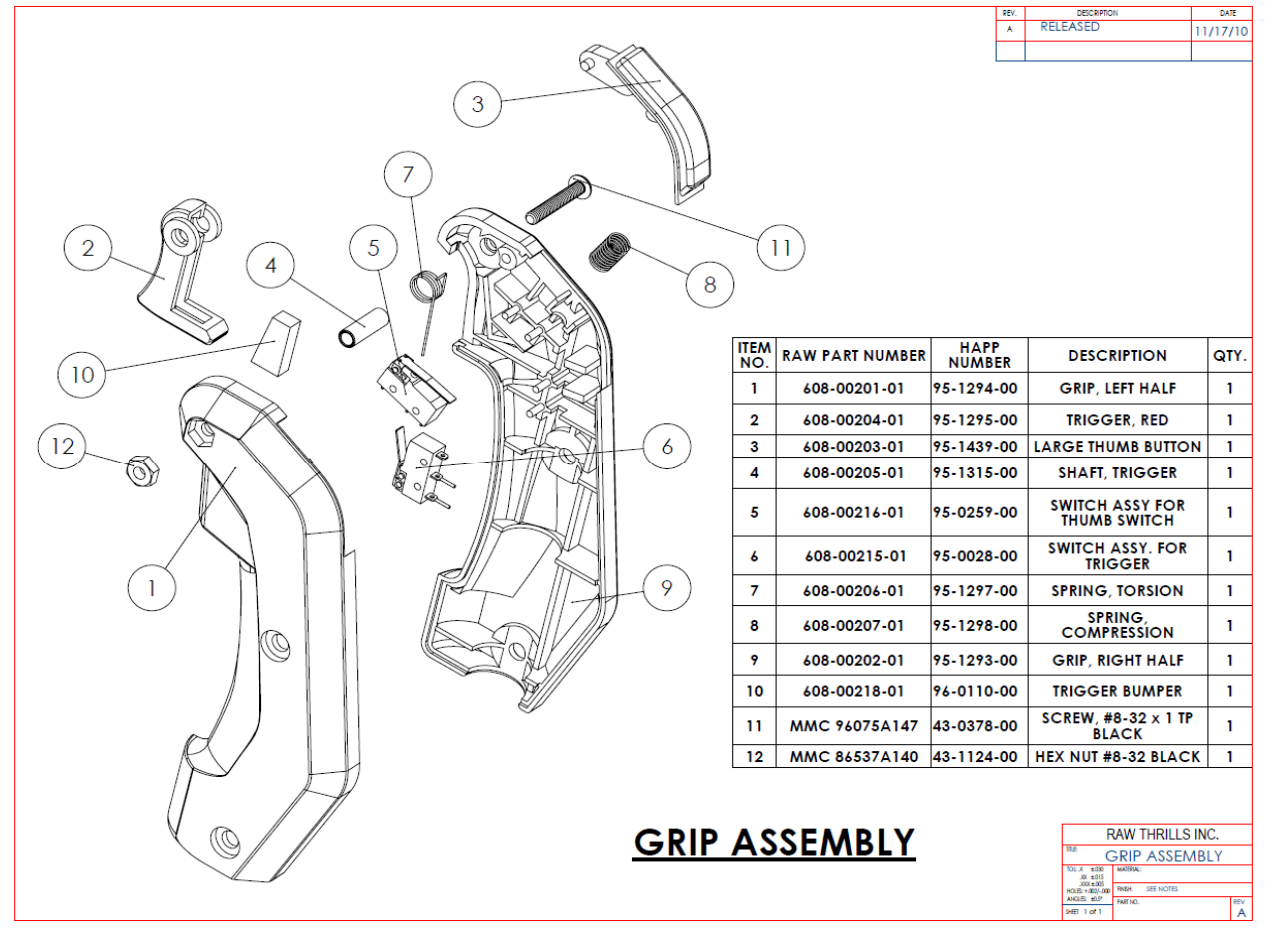

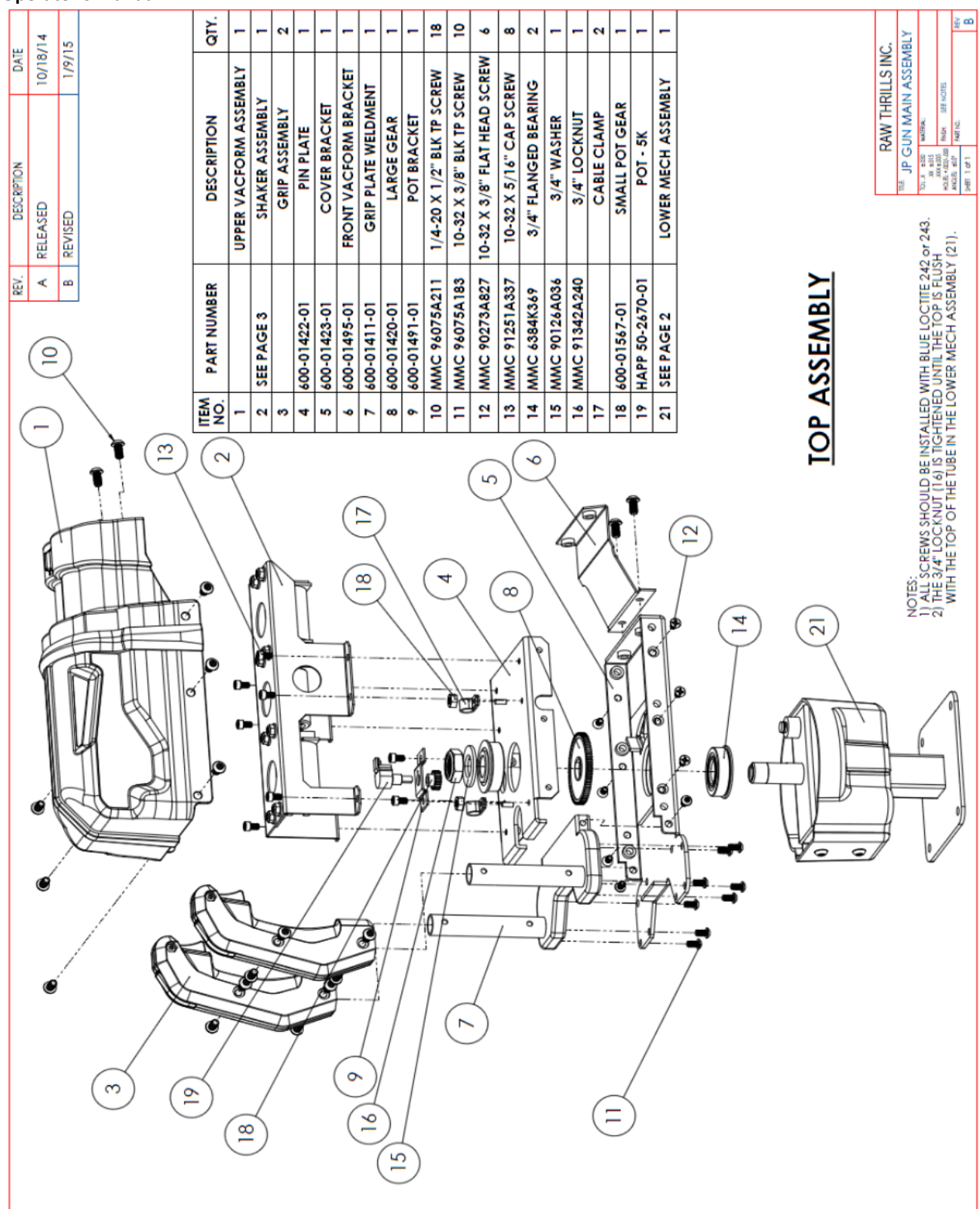

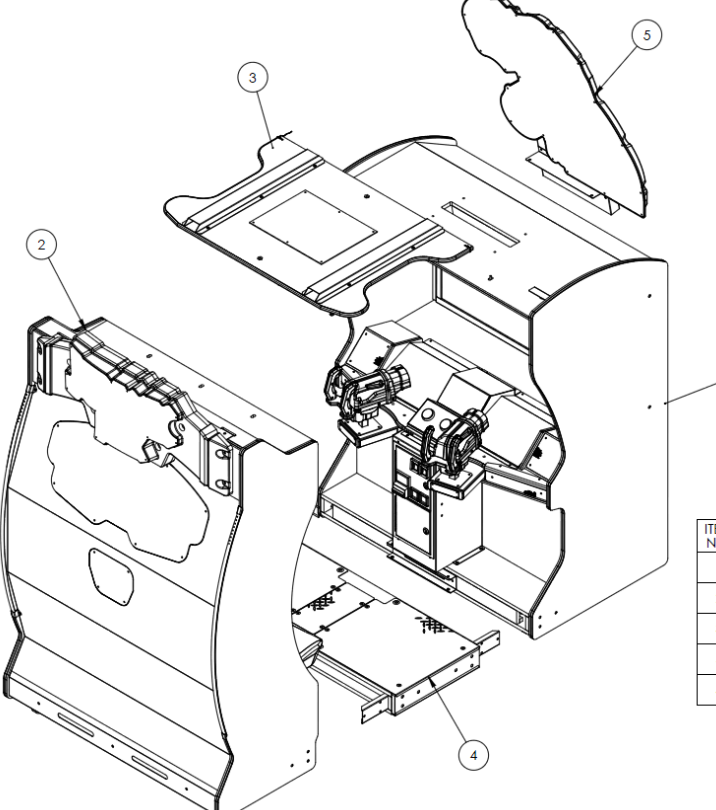

| ITEM<br>NO. | PART NUMBER             | DESCRIPTION             | QTY. |
|-------------|-------------------------|-------------------------|------|
| 1           | JP-55-MAIN-CAB-ASSY     | JP-55-MAIN-CAB-ASSY     | 1    |
| 2           | JP-55-SEAT-CAB-ASSY     | JP-55-SEAT-CAB-ASSY     | 1    |
| 3           | JP-ROOF-ASSY            | JP-ROOF-ASSY            | 1    |
| 4           | JP-55-FLOOR-BOX-ASSY    | JP-55-FLOOR-BOX-ASSY    | 1    |
| 5           | JP-55-DINO-MARQUEE-ASSY | JP-55-DINO-MARQUEE-ASSY | 1    |

(1)

#### [JURASSIC PARK-55-ENVIRONMENTAL] FINAL ASSEMBLY

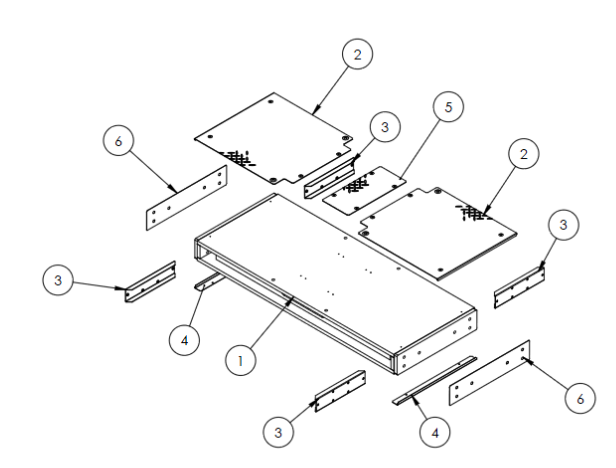

| ITEM<br>NO. | PART NUMBER  | DESCRIPTION                | QTY. |
|-------------|--------------|----------------------------|------|
| 1           | 601-00704-01 | JP-WOOD-FLOOR-BOX          | 1    |
| 2           | 600-01471-01 | JP-55-DIAMOND-PLATE        | 2    |
| 3           | 600-01457-01 | JP-55-CONNECT-BRACKET      | 4    |
| 4           | 600-01578-01 | JP-55-FLOOR-TRIM           | 2    |
| 5           | 600-01582-01 | JP-55-DIAMOND-PLATE-CENTER | 1    |
| 6           | 606-01030-01 | DECAL-FLOOR-SIDE-JP-55     | 2    |

JURASSIC PARK-55-ENVIRONMENTAL FLOOR BOX ASSEMBLY

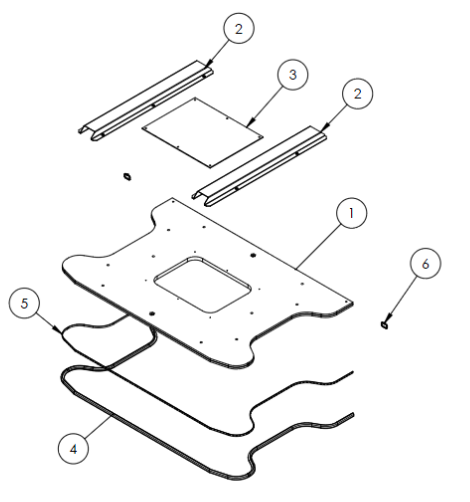

| ITEM<br>NO. | PART NUMBER  | DESCRIPTION                     | QTY. |
|-------------|--------------|---------------------------------|------|
| 1           | 601-00711-01 | JP-55-ROOF-PANEL                | 1    |
| 2           | 600-01469-01 | JP-55-ROOF-BRACKET              | 2    |
| 3           | 600-01478-01 | JP-55-PETG-ROOF-WINDOW          | 1    |
| 4           | 603-00718-01 | 3/4 LED T-MOLD (HOUSING - 114") | 1    |
| 5           | 500-00149-01 | LED-STRIP-FOR-TMOLD-ROOF-JP-55  | 1    |
| 6           | TIE-WRAP     | TIE-WRAP                        | 2    |
|             |              |                                 |      |

| JURASSIC PARK-55-ENVIRONMENT | ١L |
|------------------------------|----|
| ROOF ASSEMBLY                |    |

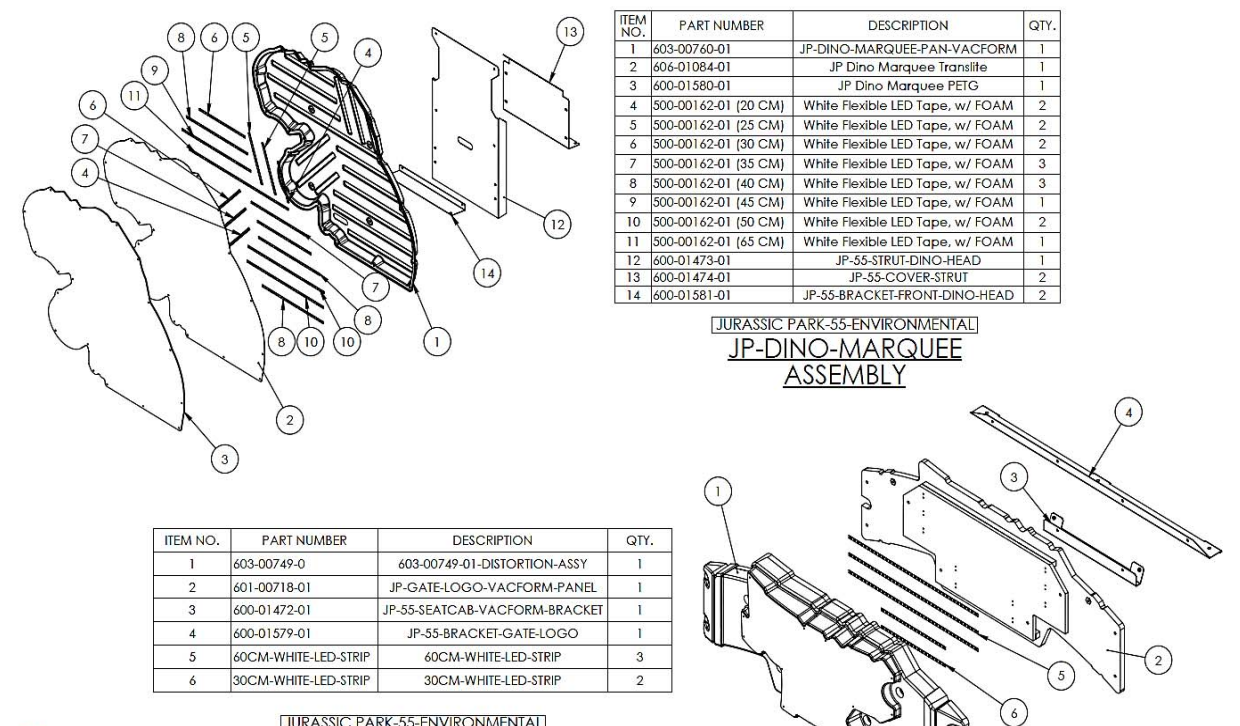

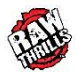

JURASSIC PARK-55-ENVIRONMENTAL JP-LOGO-VACFORM <u>ASSEMBLY</u>

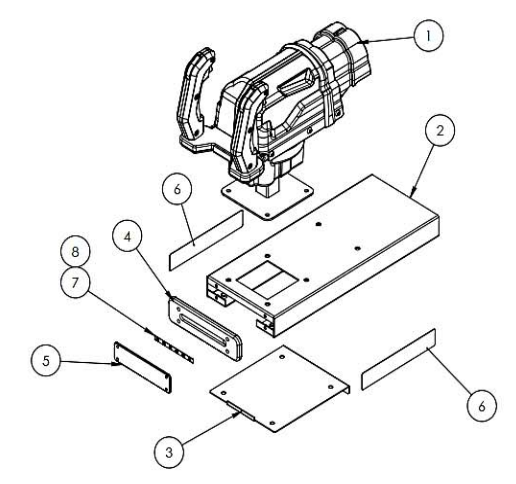

| ITEM<br>NO. | PART NUMBER                 | DESCRIPTION                 | QTY. |                     |
|-------------|-----------------------------|-----------------------------|------|---------------------|
| 1           | 604-00039-01                | JP-GUN-ASSY                 | 1    |                     |
| 2           | 600-01459-01                | JP-55-GUN-MOUNT-BRACKET     | 1    | 1                   |
| 3           | 600-01460-01                | JP-55-GUN-MOUNT-COVER       | 1    | 1                   |
| 4           | 600-01479-01                | JP-55-GUN-BASE-CAP          | 1    |                     |
| 5           | 600-01480-01                | JP-55-POLYCARB-GUN-BASE     | 1    |                     |
| 6           | 606- <mark>0</mark> 1042-01 | DECAL-GUN-MOUONT-BASE-JP-55 | 2    |                     |
| 7           | 10cm LED Strip (RED)        | 10cm LED Strip (RED)        | 1    | LEFT-GUN-ASSY-ONLY  |
| 8           | 10cm LED Strip (BLUE)       | 10cm LED Strip (BLUE)       | 1    | RIGHT-GUN-ASSY-ONLY |

JURASSIC PARK-55-ENVIRONMENTAL **GUN-MOUNT-ASSEMBLY** 

| ITEM<br>NO. | PART NUMBER             | DESCRIPTION                      | QTY. |
|-------------|-------------------------|----------------------------------|------|
| 1           | 1_550_imperial_assy_asm | 55" KORTEK LCD ASSY              | 1    |
| 2           | 600-01206-01            | BRACKET-FRAME-HORIZ-55LCD-ALIENS | 2    |
| 3           | 600-01205-01            | BRACKET-FRAME-VERT-55LCD-ALIENS  | 2    |
| 4           | 600-01137-01            | BRACKET-MOUNT-55LCD-OPEN-FRAME   | 4    |
| 5           | 600-01138-01            | GLASS-SHIELD-55LCD               | 1    |
| 6           | 600-01482-01            | JP-55-STRUT-LCD                  | 2    |
| 7           | foamtape-horz           | .25 X .50 X 47.74LG FOAM TAPE    | 2    |
| 8           | foamtape-vert           | .25 X .50 X 29.00LG FOAM TAPE    | 2    |

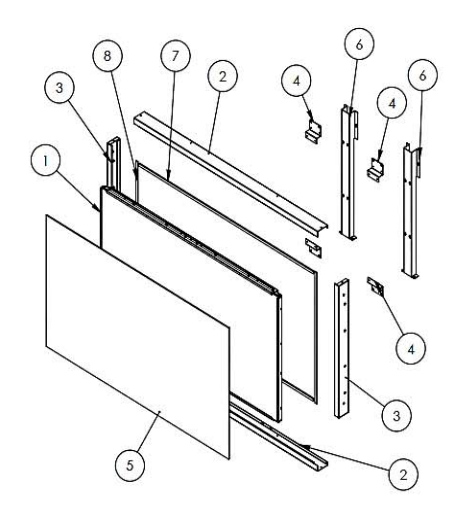

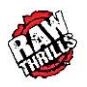

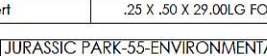

# JURASSIC PARK-55-ENVIRONMENTAL

# 55"LCD-ASSEMBLY

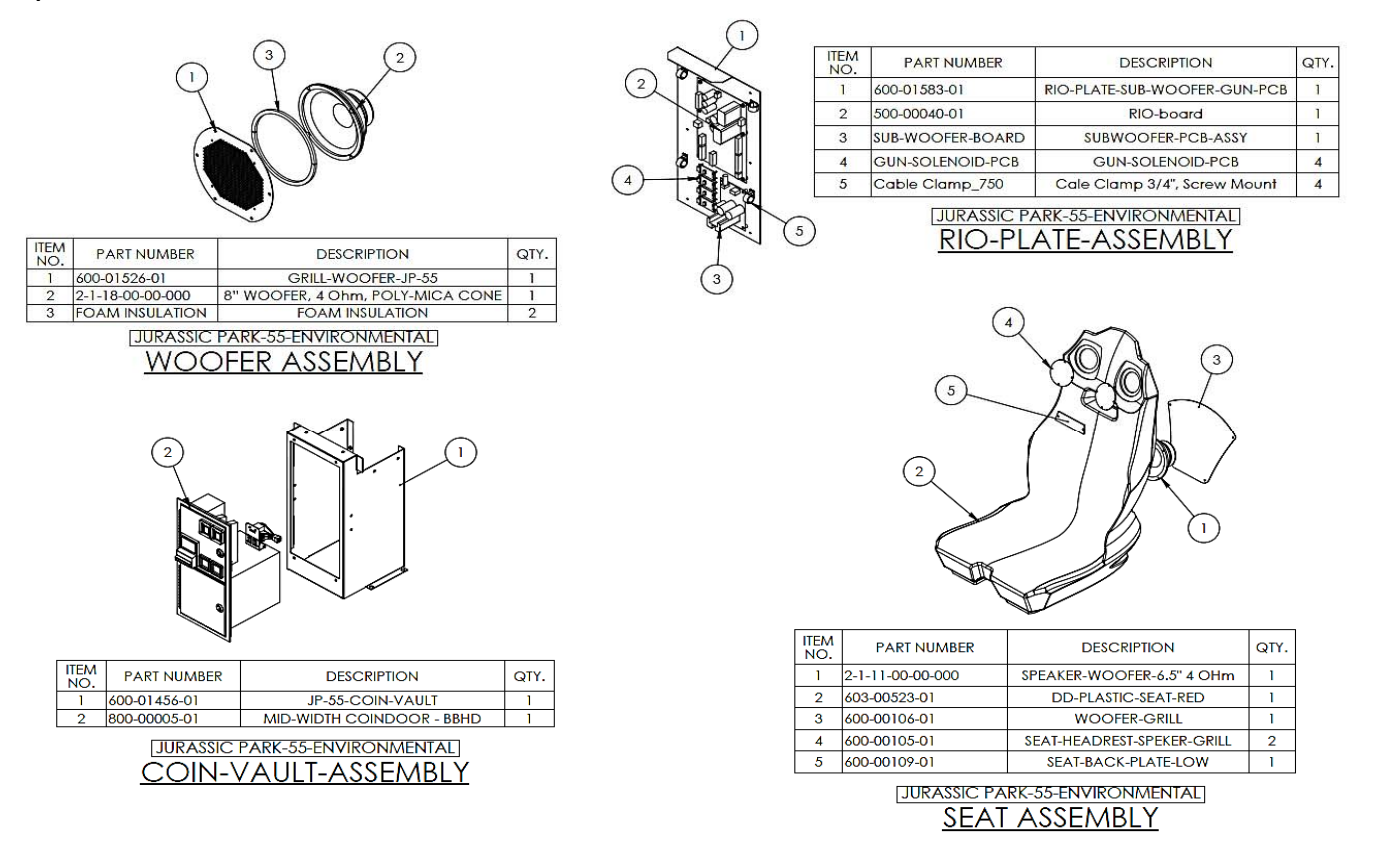

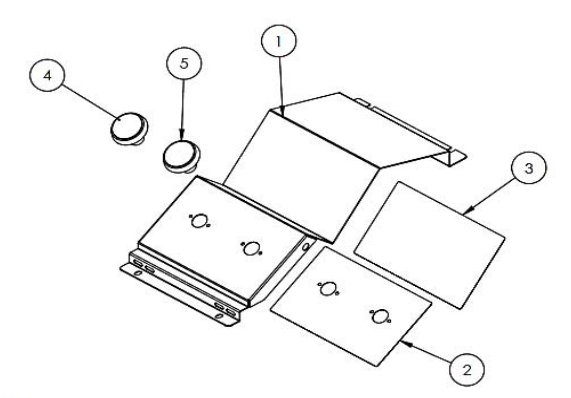

| ITEM<br>NO. | PART NUMBER  | DESCRIPTION                         | QTY. |
|-------------|--------------|-------------------------------------|------|
| 1           | 600-01462-01 | JP-55-CONTROL-PANEL                 | 1    |
| 2           | 606-01038-01 | DECAL-CONTROL-PANEL-BUTTON-JP-55    | 1    |
| 3           | 606-01039-01 | DECAL-CONTROL-PANEL-JP-55           | 1    |
| 4           | 702-00060-00 | LARGE RND - RED - PLAYER -1 BUTTON  | 1    |
| 5           | 702-00061-00 | LARGE RND - BLUE - PLAYER -2 BUTTON | 1    |

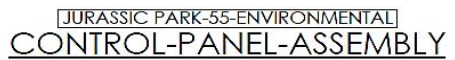

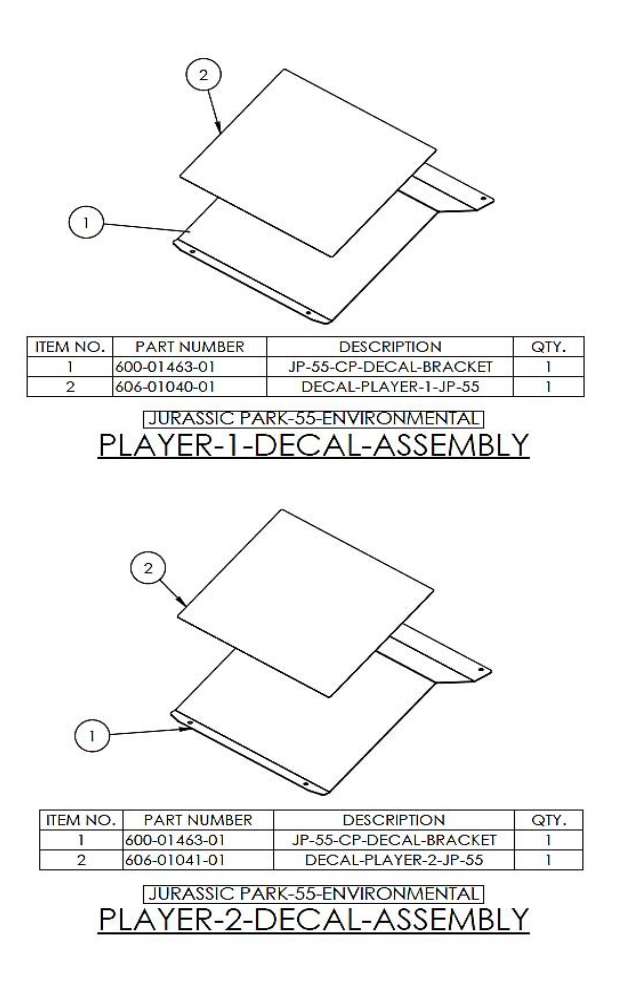

|         | Ø                      |                         |                                                          | -   -              | -                       |                       |                        |                        | _                     | - I.                   |                     | - I-                                                   | 1                              |                                     | 4                       |                                      | -1.             | - °             | 14                  | 2                | 2                 | ~                                      | ~                                 | ~                          |                                      | ~                    | e                  | - -                       |                            | -                           |
|---------|------------------------|-------------------------|----------------------------------------------------------|--------------------|-------------------------|-----------------------|------------------------|------------------------|-----------------------|------------------------|---------------------|--------------------------------------------------------|--------------------------------|-------------------------------------|-------------------------|--------------------------------------|-----------------|-----------------|---------------------|------------------|-------------------|----------------------------------------|-----------------------------------|----------------------------|--------------------------------------|----------------------|--------------------|---------------------------|----------------------------|-----------------------------|
|         | DESCRIPTION            | JP-55-WOOD-MAIN-CABINET | JP-55-MAIN-CAB-DOOR-ASSY<br>IP-55-MAIN-CAB-LOD-DOOP-ASSY | ASSY-55-LCD-ALIENS | JP-55-COIN-VAULT-ASSY   | GUN-MOUNT-ASSY        | GUN-MOUNT-ASSY         | JP-55-CP-CENTER-ASSY   | PLAYER-1-DECAL-ASSY   | PLAYER-2-DECAL-ASSY    |                     | I'WD NILON SIRAP & I'BUCKLE CLASP<br>RIO-HARDWARE-ASSY | MEANWELL-150W-12V-DUAL-VOLT-PS | MEANWELL-150W-24V-6.5A-DUAL-VOLT-PS | 5.25 FULL RANGE SPEAKER | APS Power Supply (Bracket #90-AP188) | HP 6005 PC ASSY |                 | JP-55-SPEAKER-GRILL | JP-CP-VENT-GRILL | JP-55-CABLE-COVER | 3/4"LED T-MOLD (HOUSING ONLY - 27.13") | 65CM-LED-STRIP-FOR-TMOLD-CP-JP-55 | Securing Nylon Strap Plate | FOAM-PC5X8X14.5 - POLYETHYLENE PLANK | 120mm Wire Fan Guard | FAN, 120VAC,19/15W | DECAL-LEFT-MAIN-CAB-JP-55 | DECAL-RIGHI-MAIN-CAB-JP-55 | DECAL-MAIN-CAB-CENIEK-JP-55 |
| · · · / | TEM PART NUMBER<br>VO. | 1 601-00702-01          | 2 601-00705-01<br>3 601-00705-01                         | 4 JP-55-LCD-ASSY   | 5 JP-55-COIN-VAULT-ASSY | 6 GUN-MOUNT-LEFT-ASSY | 7 GUN-MOUNT-RIGHT-ASSY | 8 JP-55-CP-CENTER-ASSY | 9 PLAYER-1-DECAL-ASSY | 10 PLAYER-2-DECAL-ASSY | 11 UINO IOPPEK-ASSY | 12 600-00905-01_600-00906-01<br>13 RIO-HARDWARE-ASSY   | 14 500-00166-01                | 15 500-00187-01                     | 16 2-1-10-00-00-000     | 17 2-1-02-00-00-017                  | 18 HP6005       | 19 600-01458-01 | 21 600-01464-01     | 22 600-01465-01  | 23 600-01470-01   | 24 603-00718-01                        | 25 500-00131-01                   | 26 600-00891-01            | 27 FOAM-PC5X8X14.5                   | 28 800-00001-00      | 29 820-00001-00    | 30 606-01025-01           | 31 606-01026-01            | 32  006-0102/-01            |

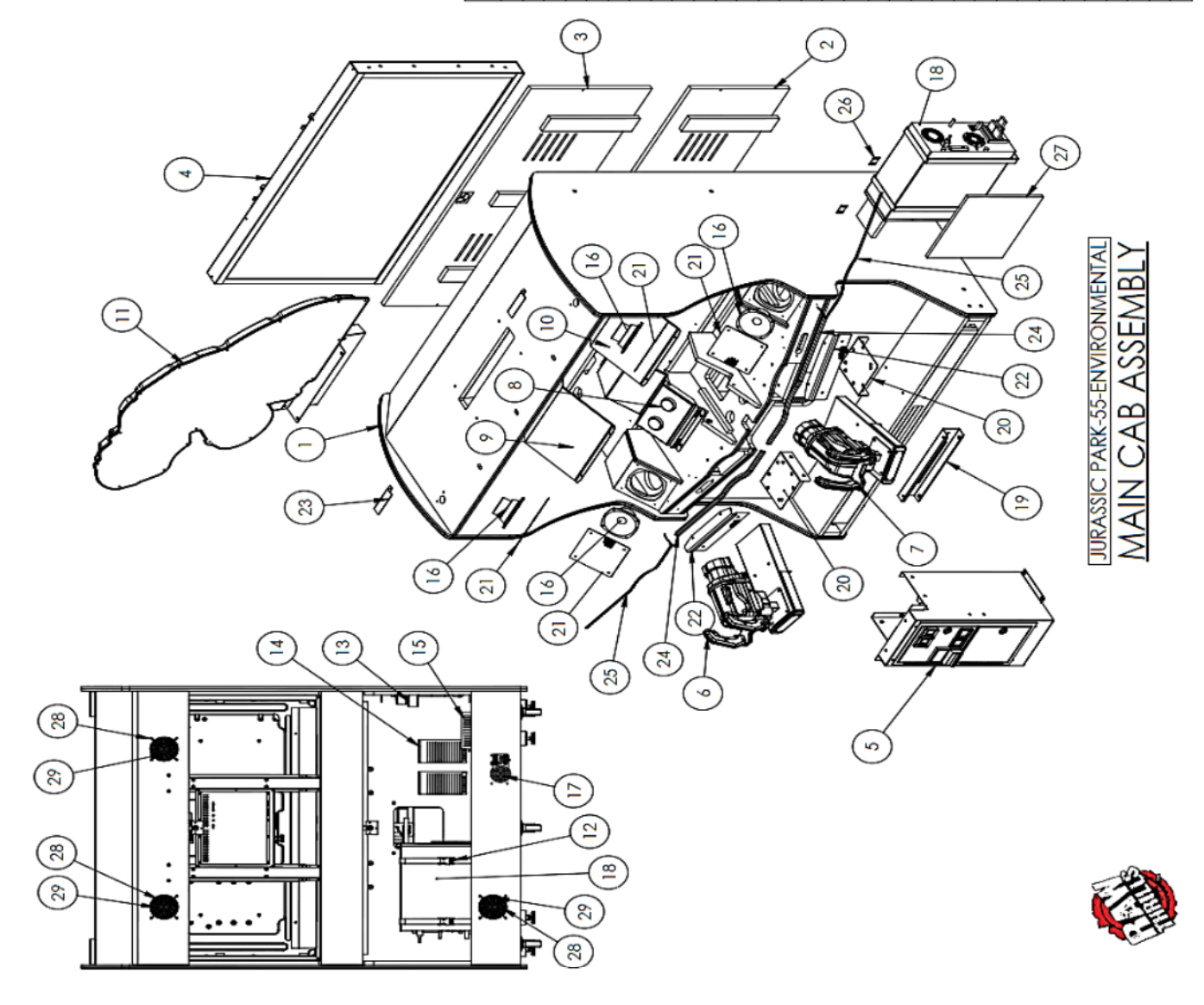

**Operator's Manual** 

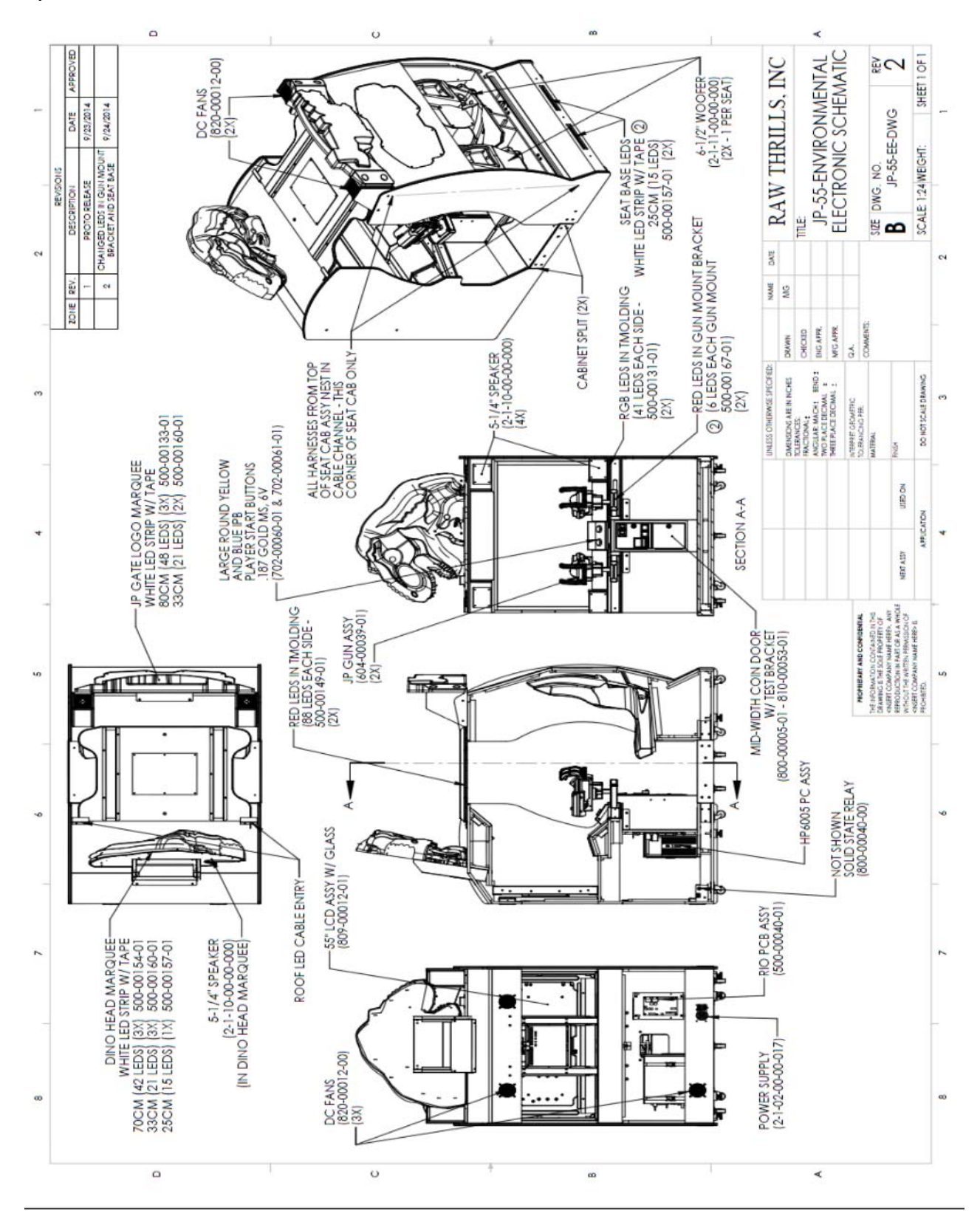

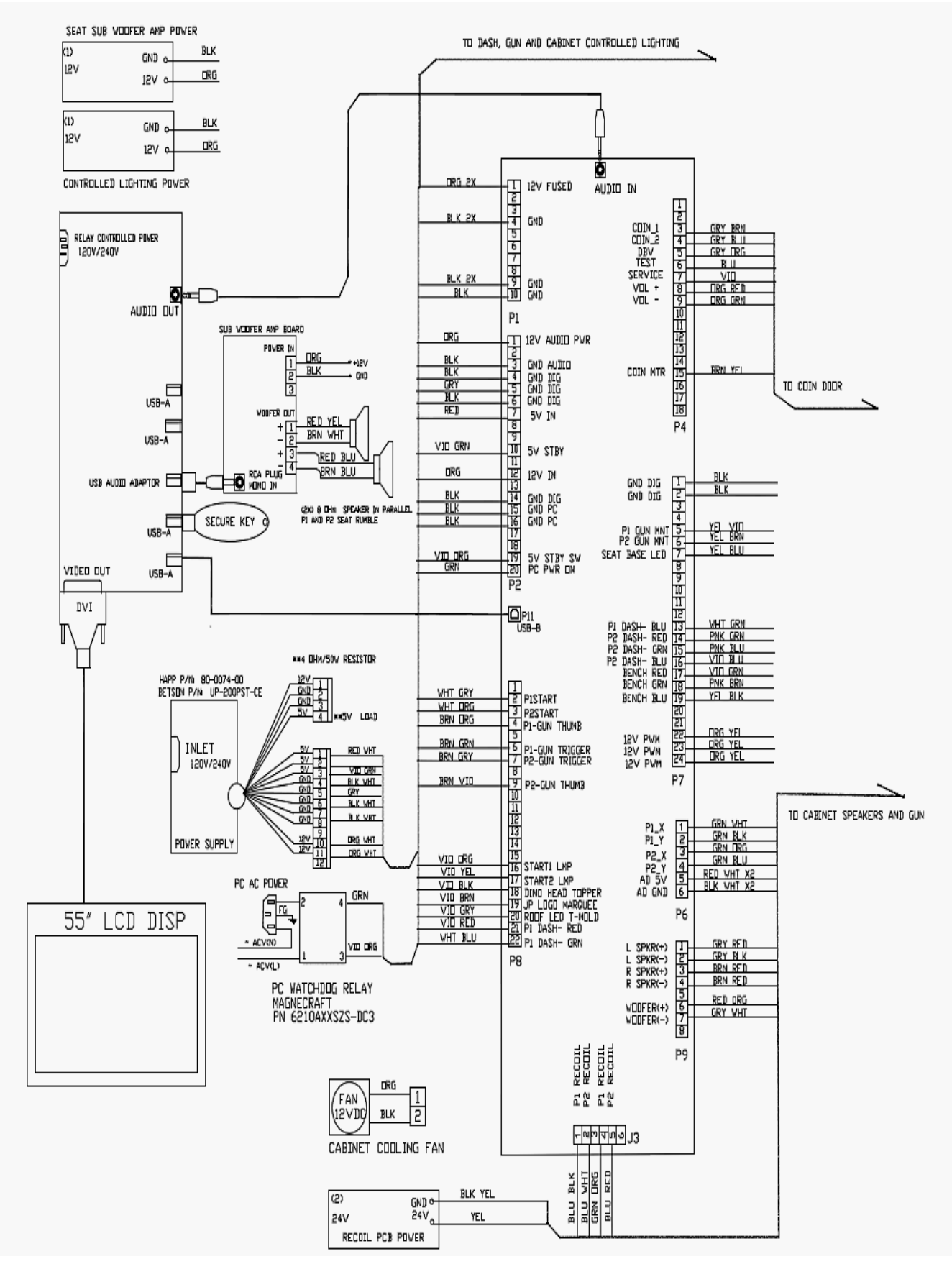

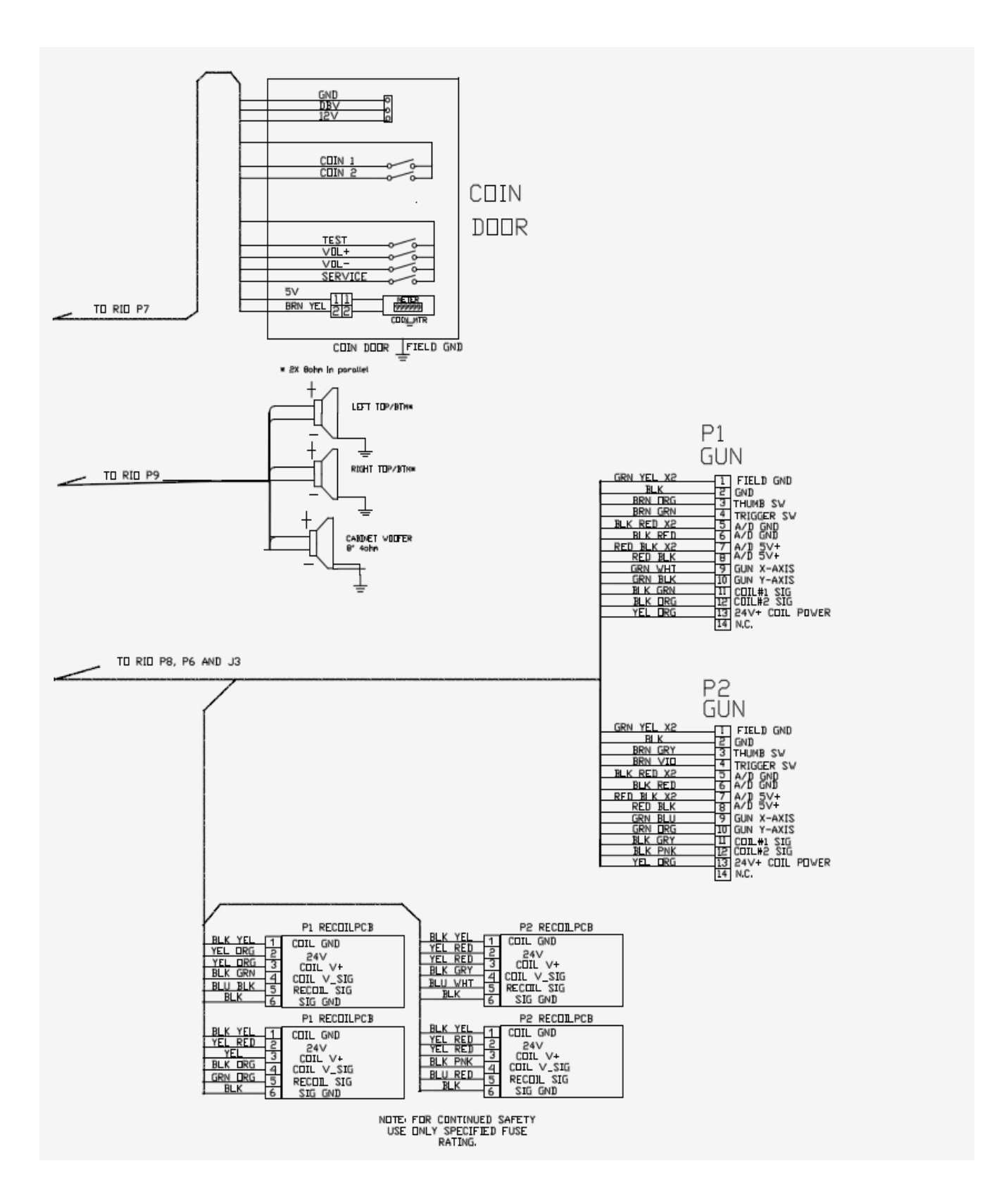

# NOTES:

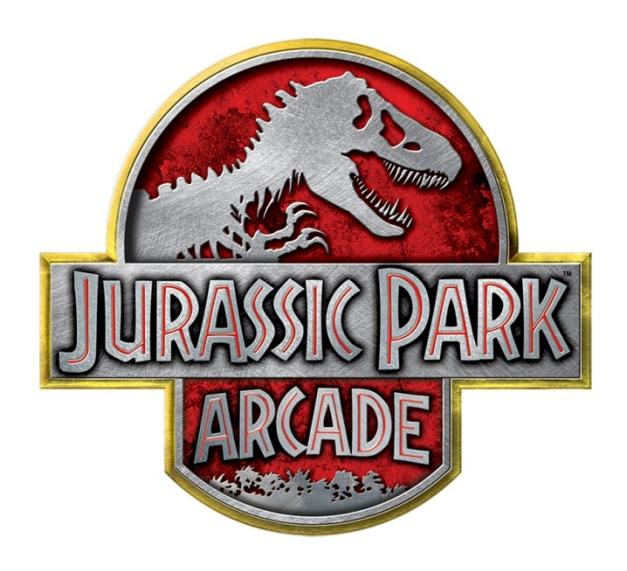